Профессиональная система **R-KEEPER** для

ресторанов

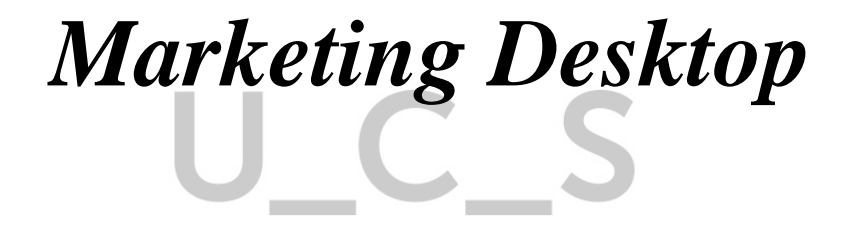

Руководство пользователя

# U\_C\_S

Все авторские права защищены. Воспроизведение любой части данного руководства в любой форме без письменного разрешения фирмы UCS запрещено. В настоящее руководство могут вноситься изменения без предварительного уведомления.

На момент издания в руководство были внесены все изменения. Однако, если будут найдены какие-либо ошибки, фирма UCS убедительно просит сообщить ей об этом.

За ошибки, обнаруженные в руководстве, фирма UCS ответственности не несет. Не предполагается никакое обязательство за повреждения, обусловленные использованием содержащейся здесь информации.

> *R-Keeper* является торговым знаком фирмы UCS. Подписано в печать 30.06.2017 г. Авторское право © 2017 UCS, Москва, Россия.

#### Оглавление

| ОГЛАВЈ | ЛЕНИЕ      |                                         | 1  |
|--------|------------|-----------------------------------------|----|
| MARKE  | TINGDESKT  | ГОР                                     | 3  |
| 1.1    | Работа     | А С ПРИЛОЖЕНИЕМ                         | 4  |
|        | 1.1.1 3an  | ск приложения                           | 4  |
| 1.2    | COCTA      | З ПРИЛОЖЕНИЯ                            | 6  |
| 1.3    | Панелі     | Ь ИНСТРУМЕНТОВ                          | 11 |
|        | 1.3.1 Пои  | ск гостя                                |    |
|        | 1.3.2 Hac  | тройки SMS-рассылки                     |    |
| 1.4    | DASHBO     | DARD                                    | 13 |
|        | 1.4.1 Bud  | жеты                                    | 13 |
|        | 1.4.2 Бли: | жайшие дни рождения                     |    |
| 1.5    | Гости      | r · · · · · · · · · · · · · · · · · · · | 17 |
|        | 1.5.1 Cnu  | сок гостей                              | 17 |
|        | 1.5.2 Cose | дание карточки гостя                    |    |
|        | 1.5.2.1    | Личные данные                           |    |
|        | 1.5.2.2    | Счета/Карты                             |    |
|        | 1.5.2.3    | Персона                                 |    |
|        | 1.5.2.4    | Сохранение карточки гостя               | 33 |
|        | 1.5.3 Реда | актирование карточки гостя              | 34 |
|        | 1.5.3.1    | Редактирование параметров               |    |
|        | 1.5.3.2    | История операций                        |    |
|        | 1.5.3.3    | Удаление карточки гостя                 | 40 |
|        | 1.5.4 Дейс | ствия                                   | 41 |
|        | 1.5.4.1    | Создание Шаблона                        | 41 |
|        | 1.5.4.2    | Создание Сегмента                       |    |
|        | 1.5.4.3    | Групповые операции с картами            | 43 |
|        | 1.5.4.4    | Экспорт карт                            | 45 |
|        | 1.5.5 Обн  | овление данных                          | 46 |
| 1.6    | COXPA      | НЕННЫЕ ФИЛЬТРЫ                          | 47 |
|        | 1.6.1 Шаб  | блоны                                   | 47 |
|        | 1.6.1.1    | Создание нового шаблона                 |    |
|        | 1.6.1.2    | Редактирование шаблона                  |    |
|        | 1.6.1.3    | Удаление шаблона                        | 53 |
|        | 1.6.1.4    | Просмотр данных на основе Шаблона       | 54 |
|        | 1.6.1.5    | Параметры Шаблонов                      | 56 |
|        | 1.6.2 Сегл | иенты                                   | 64 |
|        | 1.6.2.1    | Просмотр данных на основе Сегмента      | 64 |
|        | 1.6.2.2    | Редактирование названия Сегмента        | 65 |
|        | 1.6.2.3    | Удаление Сегмента                       |    |
| 1.7    | РАСПИС     | САНИЯ                                   | 67 |

| 1.7.1 Создание расписание                  | 68 |
|--------------------------------------------|----|
| 1.7.2 Особенности работы расписания        | 74 |
| 1.8 Составные скидки                       | 75 |
| 1.9 Дисконтные уровни                      | 79 |
| 1.10 Рестораны                             | 82 |
| 1.11 Теги                                  |    |
| 1.11.1 Создание нового Тега                | 83 |
| 1.11.2 Сортировка карточек гостей по тегам | 86 |
| 1.11.2.1 Сортировка из справочника Гости   |    |
| 1.11.2.2 Сортировка из справочника Тегов   |    |
| 1.12 SMS                                   | 89 |
| 1.12.1 Отправка сообщения группе гостей    | 89 |
| 1.12.2 Отправка сообщения гостю            | 91 |

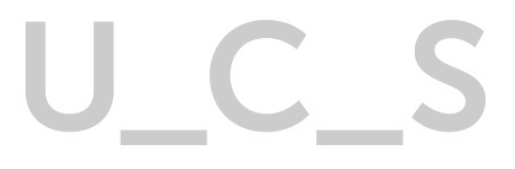

# MarketingDesktop

Программа MarketingDesktop используется для работы с именными картами для гостей. В этой системе формируется база клиентов.

Система MarketingDesktop позволяет использовать карты:

- в качестве платежного средства;
- для назначения скидок;
- для начисления бонусов;
- для работы с накопительными скидками или накопительными бонусами.
- для централизованного управления персональными картами для сети предприятий;

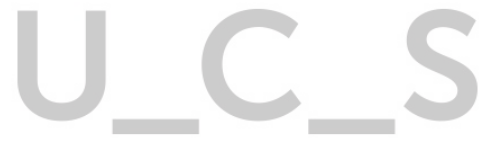

#### 1.1 Работа с приложением

#### 1.1.1 Запуск приложения

Для работы с приложением «MarketingDesktop» необходимо в Web браузере перейти по ссылке «http://rkcloud.....».Далее откроется окно авторизации (см. Рис. 1). Для авторизации используйте логин и пароль пользователя, и нажмите кнопку войти для входа в систему.

| MD Marketing desktop ×                                                                                                    |              |
|----------------------------------------------------------------------------------------------------|--------------|
| ← ⇒ C ☆ ① He защищено   rkcloud           III Серинси                                                                                                    | 7 월 ☆ :<br>> |
|                                                                                                    |              |
|                                                                                                    |              |
| r_keeper_MarketingDesktop                                                                                                    |              |
| and the second second se |              |
| ***                                                                                                    |              |
| арйти                                                                                                    |              |
|                                                                                                    |              |
|                                                                                                    |              |
| Bepcan 0.0.9.1                                                                                                    |              |

Рис. 1

Пароль и логин необходимо предварительно задать в менеджерской части R-Keeper V7.

Для этого в словаре «Работники» выберите необходимую роль.

Для пользователя в параметре «EmploeeEMail» укажите электронный адрес.

А в параметре «Учетная запись» задайте нужный пароль (см. Рис. 2).

| Работники                                 |                              |                                                                     |                                        |
|-------------------------------------------|------------------------------|---------------------------------------------------------------------|----------------------------------------|
| Bce                                       |                              |                                                                     |                                        |
| Ресторан 7 5 5                            | 👖 Работники 🔛                | Свойства                                                            |                                        |
| Бармены                                   | 🗎 🚖 🗍                        | 🗖 Главное                                                           |                                        |
| — 👬 Кассиры                               | n                            | Код                                                                 | 7                                      |
| — 🎲 Кассиры                               | Администр                    | Название                                                            | Администратор                          |
| Метрдотели                                |                              | Статус                                                              | Активный                               |
| Официанты                                 |                              | GLIID                                                               | {D388DF80-FAFA-44EA-9D2C-348879E82F27} |
| Пантральный Офис                          |                              | Идентификатор                                                       | 1                                      |
| -4% XML-Editing                           |                              | ■ Другое                                                            |                                        |
| Администратор                             |                              | EmployeeEMail                                                       | email@email.ru                         |
| - 👘 Дилеры                                | <                            | GCExtCode                                                           | 0                                      |
| Директор                                  | >                            | 🗖 Основное                                                          |                                        |
| — 🌇 менеджеры                             |                              | Учетная запись                                                      | [Пароль / Код карты]                   |
| Изменя<br>Код ке<br>Парс<br>Вход<br>Подтв | пте учетную запись д.<br>рты | ля "Администратор" ES<br>ОК Отмена<br>Учетная запись:: Пароль и ном | ар карты работника                     |

Рис. 2

## 1.2 Состав приложения

После входа в систему открывается окно основного меню, представленное на Рис. 3.

|   | hedginet n          | r, keeper, MachetingDooktop         | Dashboard                             | field - | 0.0 |
|---|---------------------|-------------------------------------|---------------------------------------|---------|-----|
|   | Eadland -           | Begart                              | The                                   |         |     |
| 5 | Escie               |                                     |                                       |         |     |
|   | Сокранение фильтры  |                                     |                                       |         |     |
|   | Pactorianes         |                                     |                                       |         |     |
|   | Составляние скондки |                                     |                                       |         |     |
|   | Десконтных уссан    |                                     |                                       |         |     |
|   | Рестораны           |                                     |                                       |         |     |
|   | Term                | • HE . HE . HE . HE . HE .          | S Territ X Territ                     |         |     |
|   |                     | Cyntax vends firs sapt a to capture | Partpetaneous (papea vesta (n cattan) |         |     |
|   |                     |                                     |                                       |         |     |
|   |                     |                                     |                                       |         |     |
|   |                     |                                     |                                       |         |     |
|   |                     |                                     | 1 -                                   |         |     |
|   |                     |                                     |                                       |         |     |
|   |                     |                                     | the the the two is                    |         |     |
|   |                     | E lo meno E second                  | E form and of                         |         |     |

В верхнем левом углу отображается имя пользователя и список разделов приложения.

С помощью стрелки можно управлять отображением поля со списком разделов (см. Рис. 4).

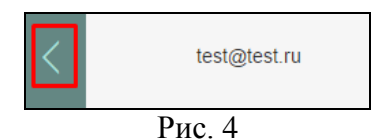

При нажатии на стрелку поле со списком разделов будет скрыто (см. Рис. 5). Повторное нажатие на эту стрелку вернет поле на экран (см. Рис. 3).

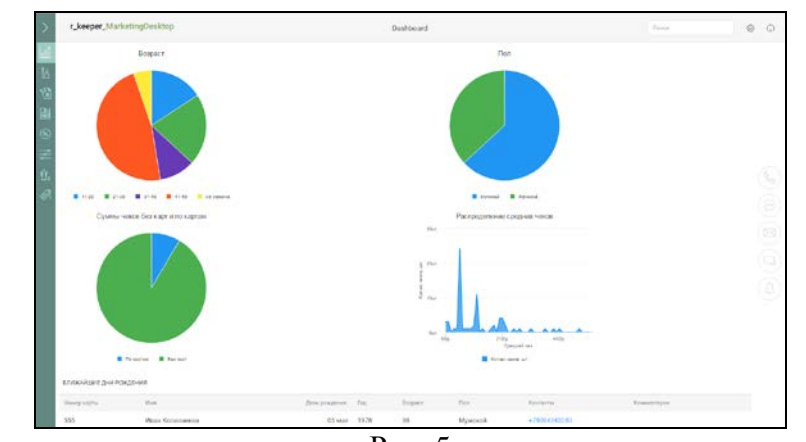

Рис. 5

Основное меню (список разделов) состоит из восьми основных разделов (см. Рис. 6).

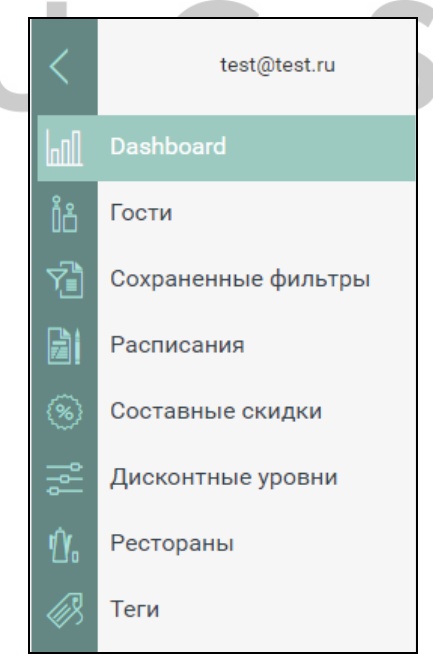

Рис. 6

В разделе *Dashboard* (см. Рис. 7) отображаются виджеты и список гостей, у которых в ближайшие две недели будет день рождения.

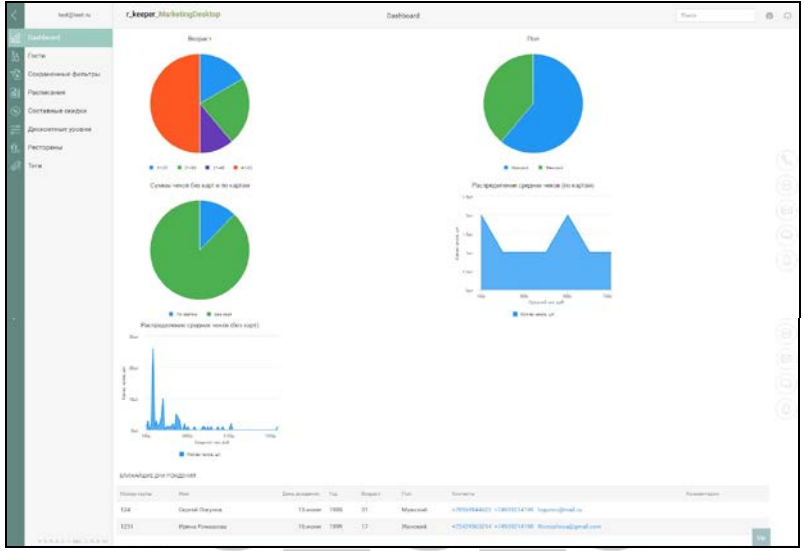

Рис. 7

В разделе *Гости* (см. Рис. 8) происходит основная работа с клубными картами - создание, редактирование и удаление карт.

| l | test@test.ru        | r_keeper    | MarketingDesktop | Все гости      |       |        |            | Barco                                            |      | 0           |  |
|---|---------------------|-------------|------------------|----------------|-------|--------|------------|--------------------------------------------------|------|-------------|--|
|   | Dashboard           | ангыт» +    |                  |                |       |        |            |                                                  |      |             |  |
| 1 | Гости               | DOCASATI-UL | 45.10Hu          |                |       |        |            | DOBABLATIL FOCTS                                 | 15   | Астаня -    |  |
| l | Сохраненные фильтры | Номер карты | Past 1           | firm, pomprova | Feat. | Boparr | Ten.       | Kortama                                          | Ters | Knewestspie |  |
| I | Расписания          | 1111        | Василий Иванов   | 26 seate       | 1970  | 40     | Мужской    | +70009998577 +74950214195                        |      | Кофемин     |  |
| I | Составные скидки    | 222         | Басильна Андрей  | 29 arpore      | 1954  | -23    | Мунской    | (01112223344 +74059214198<br>uce@uce.ru          | :    |             |  |
| l | Рестораны           | 3333        | Дарова Инга      | 01 живаря      | 2006  | 11     | Женский    | +73233323323                                     |      |             |  |
| l | Turne               | 355         | Иван Колесников  | 05 seam        | 1978  | 39     | Мужской    | +79204243280                                     |      |             |  |
| l | 12(14               | 7777        | Ивансе Иван      | 01 жноари      | 1970  | 47     | Мужской    | +79032726300 +79032726500                        |      |             |  |
| I |                     | 1236        | Игорь Краснов    | 20 марта       | 1902  | 25     | Муніснізні | +76950214198<br>support@ues.rs                   | :    |             |  |
|   |                     | 2222        | Илыя Лагутносо   | 01 жыжарн      | 1970  | 47     | Мужской    |                                                  |      |             |  |
|   | *****               | 1251        | Ирина Ромашова   | 01 декабря     | 1999  | 17     | Женский    | +75424563214 +74959214598<br>Romashova@gmail.com |      |             |  |

Рис. 8

В разделе *Сохраненные фильтры* настраиваются правила поиска гостей (см. Рис. 9).

|   | Dashboard            |                                   | шаблоне       | e cenu         | stimut .                                                                                                    |                   |
|---|----------------------|-----------------------------------|---------------|----------------|----------------------------------------------------------------------------------------------------|-------------------|
|   | Гости                |                                   |               |                |                                                                                                    | 11111122-00122-01 |
|   |                      |                                   |               |                |                                                                                                    | НОВЫМ ШАБЛОН      |
| 1 | Расписания           | Hassaure                          | Дега создания | Дага каменения | Последнее каненение                                                                                                    |                   |
|   | Составные скидки     | Sature .                          | 05.05.2017    | 05/05/2017     | marketingdesktop@ucs.ru                                                                                                    |                   |
|   | Determine in strenue | ****** or 4000 go 10000           |               |                |                                                                                                    |                   |
|   | Zarckontinate Jocum  | Representations                   | 04.04.2017    | 07.04.2017     | - Anad Change and                                                                                                    |                   |
|   | Рестораны            | Acta pondente                     | 00042017      | 07.04.2017     | interior in the second second s |                   |
|   | Теги                 | Deservation of Segure             |               |                |                                                                                                    |                   |
|   |                      | День рождения                     | 06.04.2017    | 97.04.2017     | lest@test.ru                                                                                                    |                   |
|   |                      | (Res. programmer   11 1 200 31    |               |                |                                                                                                    |                   |
|   |                      | Кредит                            | 05.05.2017    | 05.05.2017     | marketingdesktop@ucs.ru                                                                                                    |                   |
|   |                      | Couper yettimetikanin             |               |                |                                                                                                    |                   |
|   |                      | ИСПОЛЬЗОВАТЬ С КАРТОЙ МЕНЕДЖЕРА   | 06-04.2017    | 19/04/2017     | teit@teit.ru                                                                                                    |                   |
|   |                      | fart mensues and billing and bill | er 15 au 48   |                |                                                                                                    |                   |

Рис. 9

В разделе *Расписание* создается расписание действия клубных карт (см. Рис. 10).

| <  | test@test.ru         | r_keeper_Marketing                  | Desktop     | Расписания  |               |              | Dava      | ۲ | Ģ |
|----|----------------------|-------------------------------------|-------------|-------------|---------------|--------------|-----------|---|---|
|    | Dashboard            |                                     |             |             |               |              | добалить  | * |   |
|    | Тости                | Будни                               | Tart        | Sourceast   | Bproor        | Coupos Sonje | Onvers    |   |   |
| 1  | Сохраненные фильтры  | Выходные                            | день недели | понедельник | 12:00 - 23:59 | 4            | запрещена |   |   |
|    | Расписания           | День рождения<br>Для побятелей сива | день недели | вторник     | 12:00 - 23:59 | 4            | запрещена |   |   |
| ۲  | Соотавные окидки     | Для скидки 🖉                        | дань недели | среда       | 00:00 - 22:50 | 4            | запрощина |   |   |
|    | Дисконтные уровни    | Homoe123                            | день недели | vetsepr     | 09:00 - 23:59 | 40           | разрешена |   |   |
| ŵ. | Рестораны            | Новый год                           | день недели | ванны       | 09:00 - 23:59 | 4            | разрешена |   |   |
| Ø  | Теги                 |                                     | день недели | суббота     | 09:00 - 23:59 | 4            | разрешена |   |   |
|    | 2010-01-040-01-01-01 |                                     |             |             |               |              |           |   |   |

Рис. 10

В разделе *Составные скидки* формируются правила работы составных скидок (см. Рис. 11).

R-Keeper V7 Руководство пользователя по Marketing\_desktop

|     | test@test.ru        | r_keeper_MarketingDe | esictop Coctabelle c | кидюя             | Rosea        |          | 0 @ |
|-----|---------------------|----------------------|----------------------|-------------------|--------------|----------|-----|
| 4   | Dashboard           |                      |                      |                   |              | добавить |     |
| ð P | ости                | Название скидки      | Depena @             | Патрачетная сумми | Congina      | Kaj      |     |
| e e | Сохраненные фильтры |                      |                      | 0.02              | на категорию | 5        |     |
| P   | асписания           | Скидка составная 2   |                      | 1000              | -10%         | 6        |     |
| 9 • |                     |                      |                      | 2000              | -20%         | 11       |     |
| å ₽ | исконтные уровни    |                      |                      | ٥                 | -5%          | 4        |     |
| h P | Рестораны           | Составная окидка     | 5 renampun and       | 3000              | -15%         |          |     |
| 8 1 | eru                 |                      |                      | 5000              | -10%         | 6        |     |

#### Рис. 11

В разделе *Дисконтные уровни* формируются правила работы дисконтных уровней (см. Рис. 12).

| <    | teat@teat.ru        | r_keeper_MarketingDesktop             | Дисконтны | Дисконтные уровни |            |      |          | 0 0 |
|------|---------------------|---------------------------------------|-----------|-------------------|------------|------|----------|-----|
| al I | Dashboard           |                                       |           |                   |            |      | добленть |     |
| lă ( | Гооти               | Hamaine                               | Sarra ()  | Пернод Ф          | Pectopas   | Coga | Rog      |     |
| 1    | Сохраненные фильтры | <ul> <li>Перезий уровень</li> </ul>   | 500       |                   | Ресторан 1 | -5%  | 4        |     |
| ài I | Расписания          | ^                                     |           |                   | Ресторан 1 | -10% | 6        |     |
| 3    | Составные скидки    | Второй уровень                        | 1000      | Ресторан 2        | -5%        | 4    |          |     |
|      |                     | ^                                     |           | Ресторан 1        | -15%       | 8    |          |     |
| 0. P | Рестораны           | С цратни уровно                       | 2000      |                   | Ресторан 2 | -10% | 0        |     |
| Ø 1  | Теги                |                                       |           |                   | Ресторан 1 | -20% | 11       |     |
|      |                     | <ul> <li>четвертьи уровена</li> </ul> | 3000      |                   | Ресторан 2 | -15% | 8        |     |
|      |                     |                                       |           |                   |            |      |          |     |

#### Рис. 12

В разделе *Рестораны* формируется список ресторанов (при использовании сетевой версии).

| <   | test@test.nj            | r_keep | er_MarketingDesktop | Рестораны |             | frees | ٢        | Q |
|-----|-------------------------|--------|---------------------|-----------|-------------|-------|----------|---|
| 뉇   | Dashboard               |        |                     |           |             |       | DO5ABUTh |   |
| Ϊŏ  | Гости                   | Xea.   | Hannanne 4          |           | Кюрфицинт О |       |          |   |
| rii | Сохраненные фильтры     | 46     | Ресторан 1          |           | Υ.          |       |          |   |
|     | Расписания              | 2000   | Ресторан 2          |           | 0.5         |       |          |   |
| ۲   | Составные скидки        | 5181   | Ресторан 4          |           | 2           |       |          |   |
| 141 | Дисконтные уровни       |        |                     |           |             |       |          |   |
| Û.  |                         |        |                     |           |             |       |          |   |
| 69. | Теги                    |        |                     |           |             |       |          |   |
|     | 9.5.5.5.5 - 3et 1.4.9.5 |        |                     |           |             |       |          |   |

Рис. 13

В разделе *Теги* формируются дополнительные атрибуты (метки) гостей (см. Рис. 14).

| <    | teet.Steet.ru               | r_keeper_MarketingDesktop Справочник тегов |              | Design.               | 6 | 0            |     |
|------|-----------------------------|--------------------------------------------|--------------|-----------------------|---|--------------|-----|
| bali | Dashboard                   |                                            |              |                       |   | довлеить тег |     |
| 故    | Гости                       | Ter 4                                      | Bulliop unma | Onecamer              |   |              |     |
| 13   | Сохраненные фильтры         | кофеман                                    |              | любятели хофе         |   |              |     |
|      | Расписания                  | -                                          | -            |                       |   |              |     |
| ۲    | Составные окидки            | -                                          | •            | побитель пива         |   |              |     |
| -0-  | Дисконтные уровни           | сушиман                                    | ٠            | любители суши         |   |              |     |
| Ω.   | Рестораны                   | -                                          |              |                       |   |              | X   |
| 63   | Тага                        | Column 1                                   | ·            |                       |   |              | (4) |
|      |                             | menun                                      | ۲            | любители экопродуктов |   |              |     |
|      | 1.1.1.1.9.5 + apl. 1.0.0.11 |                                            |              |                       |   |              |     |

Рис. 14

## 1.3 Панель инструментов

На панели инструментов располагается окно «Поиск гостя», настройки SMS рассылки и кнопка «Выход» (см. Рис. 15).

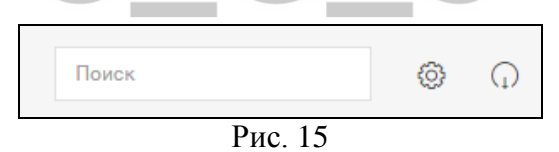

## 1.3.1 Поиск гостя

Поиск карточки гостя можно осуществлять по имени/части имени, телефону и email гостя (см. Рис. 16).

| Bac                |    | 0 | Ģ |
|--------------------|----|---|---|
| Поиск по имени Вас |    |   |   |
| р                  | 1. |   |   |

Рис. 16

В строке поиска введите имя/часть имени гостя, или его телефон, или его email. Если информация хотя бы по одному гостю будет соответствовать введенным данным, то ниже отобразится строка «Поиск по ...». Нажмите кнопку «Ввод» для начала поиска. Далее система автоматически перейдет в раздел «Гости» и отобразит найденных владельцев карт (см. Рис. 17).

| r_xeeper_      | MarketingDesktop |              |              | Boe ro | сти               |                                         | flore    | La.       |          | 0 | 9 |
|----------------|------------------|--------------|--------------|--------|-------------------|-----------------------------------------|----------|-----------|----------|---|---|
| $out r_{ab} +$ | For set y        |              |              |        |                   |                                         |          |           |          | Ē |   |
| FICHAGAT'S BAS | лоны             |              |              |        | A certain 1 merch | in 11                                   | докавить | TOC'R     | тействия |   |   |
| floorp captor  | then 4           | Seve program | $T_{\rm Hb}$ | Baper  | Test              | Getaris                                 | Terr     | Kennerrap | -        |   |   |
| 1111           | Пасилий Иванов   | 23 янверя    | 1970         | 47     | Мукской           | +79156409521 -74959214770 Davidgmail.eu |          | Koģewae   |          |   |   |
| 222            | Becorney Antpel  | 29 arcente   | 1991         | 26     | Мунской           | +75093644510 64959254770 mag@mail.ru    |          |           |          |   |   |

Рис. 17

**Внимание!** Если введенным данным не соответствует ни одной записи, то строка поиска будет выглядеть как на Рис. 18.

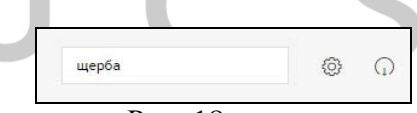

Рис. 18

## 1.3.2 Настройки SMS-рассылки

Это технические настройки для отправки SMS уведомлений. Они производятся инженерами компании UCS или представителями компании в регионах.

При нажатии на кнопку «*Настройки*» открывается доступ к настройке SMS – Шлюза (см. Рис. 19).

R-Keeper V7 Руководство пользователя по Marketing\_desktop

| _keeper_MarketingDesktop |                 | Настройни                                             |               | Please | 0 |
|--------------------------|-----------------|-------------------------------------------------------|---------------|--------|---|
|                          |                 | 5M5-UR03                                              |               |        |   |
|                          | Apprec          | http://eenvice.smeconecitive                          |               |        |   |
|                          | Оторанители     | UCSPRCIeut                                            |               |        |   |
|                          | Barres          | ue1                                                   |               |        |   |
|                          | Digente         | +++++                                                 |               |        |   |
|                          |                 | OTAEHA                                                | CONVERTS.     |        |   |
|                          |                 | Веедите талефон для проверки пос<br>введи бых данных. | demicerocifie |        |   |
|                          | Тестовый темрон | +7917324444                                           |               |        |   |
|                          |                 | 1                                                     | Inclusion in  |        |   |

Рис. 19

*Адрес* – имя сервера.

*Отправитель* – наименование компании, от которой будут приходить SMS – сообщения.

*Логин* – имя, которое используется для входа на сервис.

*Пароль* – набор символов, который защищает Вашу учетную запись.

*Тестовый телефон* – телефонный номер для проверки отправки SMS – сообщения.

#### 1.4 Dashboard

#### 1.4.1 **Виджеты**

Виджет «*Возраст*» информирует, какие возрастные группы гостей зарегистрированы в «Marketing\_desktop» (см. Рис. 20).

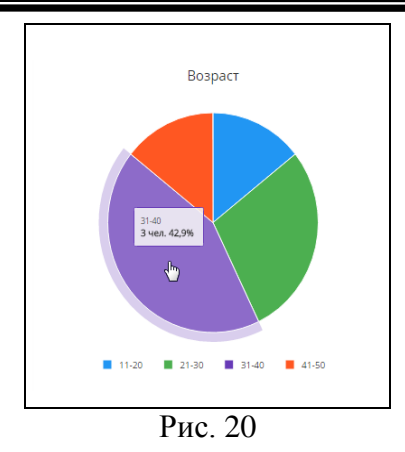

Виджет «Пол» показывает, какую часть от общего количества составляют мужчины и женщины, зарегистрированные в «Marketing\_desktop» (см. Рис. 21).

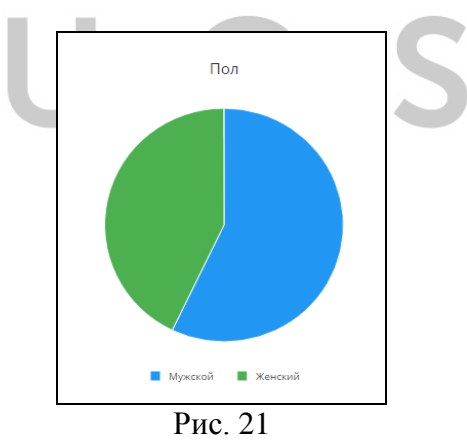

Виджет «Суммы чеков без карт и по картам» показывает, какую часть от общих продаж, составили заказы, в которых применялись карты (или назначалась скидка или производилась оплата), зарегистрированные в «Marketing\_desktop». Отчет формируется на основе всех данных накопительной базы.

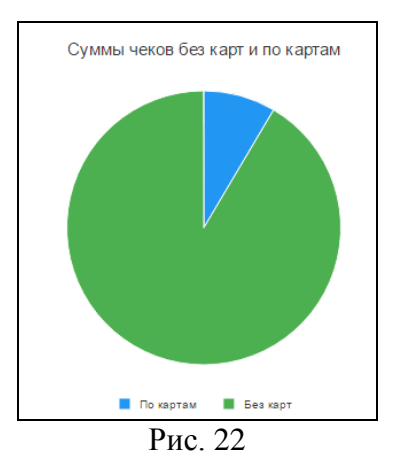

Виджет «Распределение средних чеков (по картам)». Этот отчет позволяет проанализировать среднюю покупательную способность клиентов, которые использовали карты при покупке (или назначалась скидка или производилась оплата). По вертикали отображается количество чеков, по горизонтали - сумма чеков с шагом 100 рублей (см. Рис. 23). Отчет формируется на основе всех данных накопительной базы.

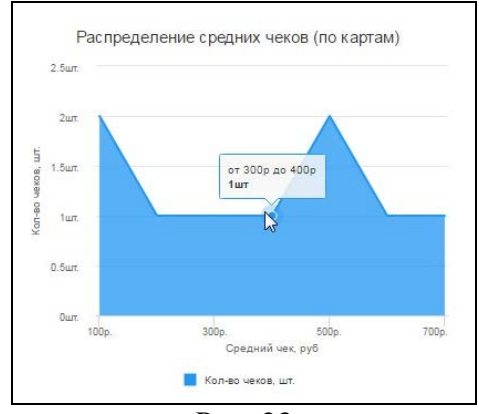

Рис. 23

Виджет «Распределение средних чеков (без карт)». Этот позволяет проанализировать среднюю отчет покупательную способность клиентов, которые не покупке. По использовали карты при вертикали отображается количество чеков, по горизонтали - сумма шагом 100 рублей (см. Рис. 23). Отчет чеков с формируется на основе всех данных накопительной базы.

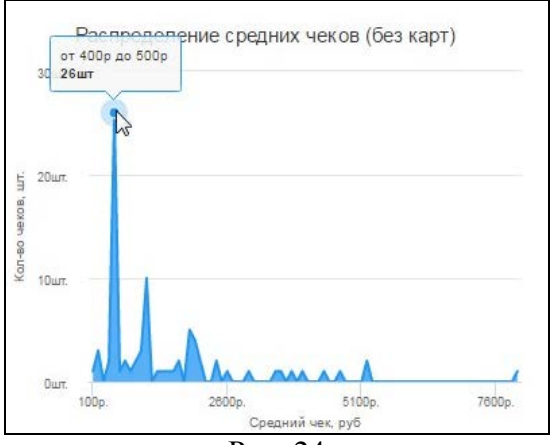

Рис. 24

## 1.4.2 Ближайшие дни рождения

В списке *«Ближайшие дни рождения»* отображаются карточки владельцев, у которых день рождения наступит в ближайшие две недели (см. Рис. 25). При необходимости, данные на карточке гостя можно отредактировать. Для этого откройте нужную карточку и отредактируйте личные данные гостя.

R-Keeper V7 Руководство пользователя по Marketing\_desktop

| БЛИЖАЙШИ    | Е ДНИ РОЖДЕНИЯ   |                 |      |         |         |                                                |                     |
|-------------|------------------|-----------------|------|---------|---------|------------------------------------------------|---------------------|
| Номер карты | Имя              | День рождения 🐱 | Год  | Возраст | Пол     | Контакты                                       | Комментарии         |
| 1111        | Василий Иванов   | 01 января       | 1970 | 46      | Мужской | +79156489521 +74959214770<br>Basil@mail.ru     | Кофеман             |
| 1239        | Виктория Рублева | 03 января       | 1977 | 39      | Женский | +79269544545 +74959214198<br>rubleva@yandex.ru | постоянный<br>гость |

Рис. 25

## 1.5 Гости

Для доступа к списку гостей перейдите в раздел «Гости» (см. Рис. 26).

|   | test@tost.ru        | r_keeper   | _MarketingDesktop | 8              | ce roct | ж     |         |                                                       | Pares           |           | 8 | Q |
|---|---------------------|------------|-------------------|----------------|---------|-------|---------|-------------------------------------------------------|-----------------|-----------|---|---|
|   | Deshboard           | exchange + |                   |                |         |       |         |                                                       |                 |           |   |   |
| 6 | Гости               | nokasatu u | MS70Har           |                |         |       |         |                                                       | DOGADATIN POCTA | действия  |   |   |
|   | Сокраненные фильтры | Hours same | Here 2            | Gree progress  | Date:   | Imper | (Inst   | Kastatta                                              | Tires To        | anerrapee |   |   |
|   | Расписания          |            | Пасылий Иванов    | 25 MDR         | 1970    | 45    | Мунекой | +70009968877 +74059214198                             |                 | spewae    |   |   |
|   | Составление складки | 222        | Васильна Андрой   | 29 anporn      | 1994    | 23    | Μγκεκού | +01112223344 +74399214193<br>#00\$24194               | :               |           |   |   |
|   | Decontrate process  | 3003       | Дарова Инга       | 01 meaning of  | 2006    | 11    | Инский  | +70003000300                                          |                 |           |   |   |
|   | - ecropanta         | 555        | Нази Колясников   | 05 Mail        | 1978    | 30    | Мукекой | +79204243290                                          |                 |           |   |   |
|   | Tenr                | 3777       | Изанов Иван       | 01 лнаарл      | 1976    | 47    | Мукосой | +70002726500 +79002726503                             |                 |           |   |   |
|   |                     | 1256       | Wropie Reaction   | 29 марти       | 1992    | 25    | Мукской | +74959214190 augurt@annes                             | :               |           |   |   |
|   |                     | 2222       | Илья Лагутенко    | 01 mesager     | 1970    | 47    | Myercol |                                                       |                 |           |   |   |
|   |                     | 1251       | Ирина Роказона    | 01 Association | 1995    | 17    | Канский | +75424503214 +74559214193<br>Ramashion@grad.com       |                 |           |   |   |
|   |                     | 3030       | Кирсанор (алантна | 25 anparis     | 1999    | 18    | Мукахай | +79993059909 +74559214193<br>mailletingdestboglues.ru | 1               |           |   |   |

Рис. 26

## 1.5.1 Список гостей

По умолчанию список всех действующих карточек гостей (не удаленных) отсортирован по имени гостя. При необходимости можно отсортировать по номеру карты, дню рождения, году рождения, возрасту и полу. Для этого щелкните левой кнопкой мышки в название нужной колонки (появится знак ...).

При нажатии на кнопку «Показать шаблоны» (см. Рис. 26) слева отобразится список групп гостей и список шаблонов. Список всех действующих карточек гостей хранится в группе «Все», а удаленных - в группе «Удаленные гости» (см. Рис. 27).

| ٢  | testijitaat n       | r_keeper_Marketingl                | Desktop      | Be                  | е гости       |      |        |         | Raes                                                 |          | ۲      | Q |
|----|---------------------|------------------------------------|--------------|---------------------|---------------|------|--------|---------|------------------------------------------------------|----------|--------|---|
| 61 | Dashboard           | extst# +                           |              |                     |               |      |        |         |                                                      |          |        |   |
| 66 | Гости               | с окрытывлены                      |              |                     |               |      |        |         | доблажть гостя                                       | цействия | ñ      |   |
|    | Сокраненные фильтры | Bco                                | Houry copru- | Here (              | Динь рокрыми  | The. | Ropart | (ine    | Кантасты                                             | Sena     | Renner |   |
|    | Расписания          | Удалежные гости                    | 1585         | Паснлий Иванов      | 26 Mar        | 1970 | 45     | Мунской | +700299988877 +74959214198                           |          | Кофем  |   |
|    | Составляние смидки  | 5anawc                             | 222          | Bacistaida Avigpoik | 29 anperin    | 1994 | 23     | Мукской | +01112225344 +74959214199<br>ereDatars               | :        |        |   |
|    | Decrement           | Дате основния                      | 3333         | Access News         | C1 memace     | 2006 | п      | Roccal  | +73003300933                                         |          |        |   |
|    | - concerna          | Дань рождения                      | 535          | Иван Колисников     | 05 Mári       | 1978 | 39     | Мунской | +79204242282                                         |          |        |   |
|    | Tenr                | Kpegurt<br>ИСПОЛЬЗОВАТЬ С КАРТ     | 3777         | Изанов Изан         | 01 ливарл     | 1920 | 47     | Мувской | +79033726500 +79002726500                            |          |        |   |
|    |                     | Nex<br>TRANED                      | 1236         | Игосе Краснов       | 29 марта      | 1992 | 25     | ประเภท  | +74659214193<br>succent@utwine                       | :        |        |   |
|    |                     | Примор 1                           | 2222         | Илыя Лагутенко      | 01 milliope   | 1970 | 47     | Мунской |                                                      |          |        |   |
|    |                     | Дань рождение 8 марта<br>ание ирае | 1251         | Ирина Ромацова      | 01 concellent | 1990 | 17     | Roccal  | +75404565214 +74909214198<br>Romwhore@gnoil.com      |          |        |   |
|    |                     |                                    | 3630         | Кирсанов Валантин   | 25 anporte    | 1999 | 18     | Мукской | +79099009999 +78099214199<br>marketingdesktep@ucc.ru | :        |        |   |
|    |                     |                                    | 6606         | Micraen Gegopoe     | 01 enpene     | 1970 | 47     | Мунской |                                                      |          |        |   |
|    | 42144-344344        |                                    | 8456         | Олыга Егиздова      | 25 феврали    | 1970 | 47     | Record  | +75544564545                                         |          |        |   |

Рис. 27

Ниже отображается список ранее созданных шаблонов.

При необходимости список групп можно скрыть с помощью кнопки «Скрыть шаблоны» (см. Рис. 27).

## 1.5.2 Создание карточки гостя

Для создания карточки гостя выберите группу «*Все*» и нажмите на клавишу Добавить гостя .После чего откроется новая карточка гостя (см. Рис. 28).

R-Keeper V7 Руководство пользователя по Marketing\_desktop

| КАМЕРА               |                                     |                       |                   | сокранить закрыт | ь |
|----------------------|-------------------------------------|-----------------------|-------------------|------------------|---|
|                      |                                     | CHETA/KAP             | пы персона        |                  |   |
|                      | ∽ KAPTA                             |                       |                   |                  |   |
|                      | Номер карты                         | Дата выдечи           | Срок действия по  |                  |   |
|                      |                                     | 03.05.2017            | 03.05.2018        |                  |   |
| Имп Фамилип          | ПРИМЕНЕНИЕ                          |                       |                   |                  |   |
|                      | Расписание                          |                       | Ресторан          |                  |   |
| Телефон (моб.)       |                                     | Использовать с картой | Pecropan 1        | ¥.               |   |
|                      |                                     | менеджера             | Ресторан 2        |                  |   |
| Телевон              |                                     |                       | Ресторан 4        | 3                |   |
| Email                | ∽ 6E30FIACHOCTЬ                     |                       |                   |                  |   |
|                      |                                     | Причина               |                   |                  |   |
| Доп. информация      | Павлокировать нарту<br>Изъеть карту |                       |                   |                  |   |
|                      | ∧ ПЛАТЕЖЕСПОСОБНОСТЬ                |                       |                   |                  |   |
| Сообщение для жрана  | Пополнение                          | Кредит на сумму, руб. | Ограничение суммы | Сумма, руб.      |   |
|                      | Ручное                              |                       | Без лимита 🔹      |                  |   |
|                      | Kon                                 | Hanwenoganne          |                   |                  |   |
| Сообщение для печати | Тип неплательщика                   | •                     |                   |                  |   |
|                      |                                     |                       |                   |                  |   |

В левой части заполняются личные данные гостя, в правой – основные характеристики карты гостя.

## 1.5.2.1 Личные данные

Введите личные данные гостя в соответствующие поля (см. Рис. 29).

| KAMEPA                        |        |   |  |
|-------------------------------|--------|---|--|
| Загрузить<br>фото             | ₫<br>Ĵ |   |  |
| Имя Фамилия                   |        |   |  |
| Алена Сергеева                |        |   |  |
| Телефон (моб.)                |        |   |  |
| +79151111111                  |        |   |  |
| Телефон                       |        |   |  |
| 8-495-921-4198                |        |   |  |
| Email                         |        |   |  |
| 111111@mail.ru                |        |   |  |
| Доп. информация               |        |   |  |
| VIP клиент                    |        |   |  |
|                               |        |   |  |
| Сообщение для экрана          |        |   |  |
| Любая текстовая<br>информация |        |   |  |
|                               |        |   |  |
| Сообщение для печати          |        |   |  |
| Любая текстовая               |        |   |  |
| информация                    |        |   |  |
| Dr. 20                        |        | I |  |

Рис. 29

*Имя Фамилия* - имя и фамилия гостя. *Телефон (моб.)* – мобильный телефон гостя. *Телефон* – дополнительный телефон гостя. *Email* – электронный адрес гостя.

*Доп. информация* – любая текстовая информация (информационное поле).

Сообщение для экрана - любая текстовая информация (отображается на кассовой станции в окне «Инфо о карте»). Введенная информация отобразится на экране кассовой станции при авторизации данной карты (либо в момент оплаты, либо в момент назначения скидки, либо в режиме кассира при получении информации по карте).

*Сообщение для печати* – любая текстовая информация (печается в предчеке гостя).

При необходимости на карточку гостя можно загрузить фотографию. Можно воспользоваться одним из двух вариантов:

- для загрузки существующей картинки нажмите в область фотографии и выберите нужный файл.
- для создания фото с помощью камеры нажмите на кнопку «Камера» (см. Рис. 30),

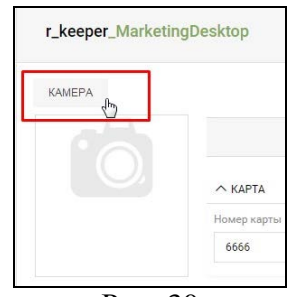

Рис. 30

#### выберите команду «Захват» (см. Рис. 31),

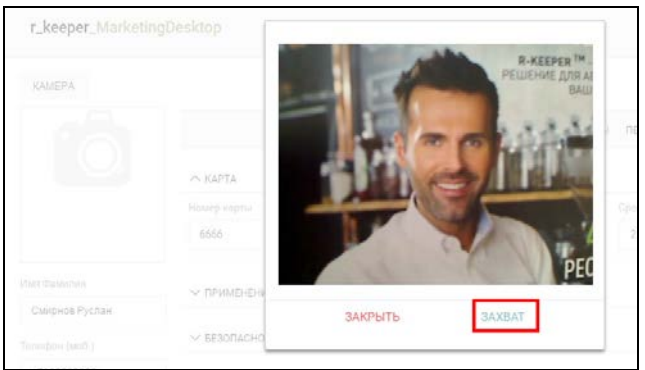

Рис. 31

подберите нужный ракурс (кнопка «не нравится») и подтвердите выбор кнопкой «нравится» (см. Рис. 32).

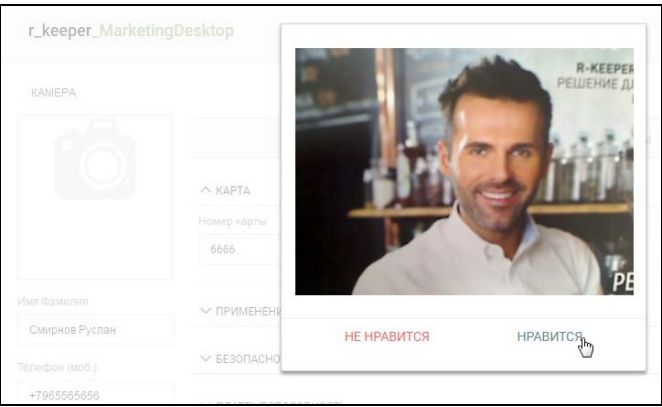

Рис. 32

После этого фотография будет установлена (см. Рис. 33).

| esktop      |
|-------------|
|             |
|             |
| ~ КАРТА     |
| Номер карты |
| 6666        |
|             |

Рис. 33

**В правом поле** необходимо заполнить данные на закладках **Счета/Карты** и **Персона**.

## 1.5.2.2 Счета/Карты

На закладке *Счета/Карты* отображаются основные характеристики карты (см. Рис. 34).

|                      | CAL BUILDING            | DI TEPSONA            |              |  |
|----------------------|-------------------------|-----------------------|--------------|--|
| ~ KAPTA              |                         |                       |              |  |
| Holisip sagnus       | farm magness            | Cyron generation that |              |  |
|                      | 03 05 2017              | 03.05.2018            |              |  |
| ~ примонение         |                         |                       |              |  |
| Pairscarce           |                         | Pecropan              |              |  |
|                      | Hononusoleanus a kaprok | Ресторан 1            |              |  |
|                      | менеджера               | Pacropa- 2            |              |  |
|                      |                         | Ресторан 4            |              |  |
| ~ EESORACHOCTE       |                         |                       |              |  |
|                      | Ransena                 |                       |              |  |
| Изыть карту          |                         |                       |              |  |
|                      |                         |                       | <i>A</i>     |  |
| ~ ПЛАТЕНЕОПОСОБНОСТИ |                         |                       |              |  |
| Danweiseren          | Respective sprang ppf.  | Отранотичных куленые  | Cynned, pyd. |  |
| Pyrece •             |                         | Беслинита •           |              |  |
| Fox                  | Havaendealarum          |                       |              |  |
| ·                    |                         |                       |              |  |

Рис. 34

В разделе «*КАРТА*» задается номер карты и определяется срок действия карты (см. Рис. 35).

|             | C4ETA/      | КАРТЫ ПЕРСОНА    |
|-------------|-------------|------------------|
| ∧ КАРТА     |             |                  |
| Номер карты | Дата выдачи | Срок действия по |
|             | 03.05.2017  | 03.05.2018 × 🗘 🔽 |
|             | [           | вызов календаря  |

Рис. 35

«*Номер карты*» - номер карты

«Дата выдачи» - информационное поле. Дату можно ввести вручную, а можно выбрать в календаре (это информативное поле).

«*Срок действия по»* -дата окончания действия карты. Дату можно ввести вручную, а можно выбрать в календаре.

Внимание! По истечении срока действия карты в списке карт в колонке «срок действия» дата отображается

красным цветом.

**Внимание!** Если в процессе работы изменить № карты, то все транзакции по старой карте будут перенесены на карту с новым номером.

В разделе *ПРИМЕНЕНИЕ* (см. Рис. 36) можно выбрать *Расписание* работы карты. Расписание должно быть предварительно создано (см. п.1.7).В этом случае карта будет работать по установленному расписанию.

Для того чтобы определить расписание работы карты, в поле «*Расписание*» выберите нужный вариант расписания. Если расписание не будет выбрано, то карта будет действовать постоянно.

| ЛРИМЕНЕНИЕ |                       |            |          |  |  |  |
|------------|-----------------------|------------|----------|--|--|--|
| Расписание |                       | Ресторан   |          |  |  |  |
| •          | Использовать с картой | Ресторан 1 | ~        |  |  |  |
|            | менеджера             | Ресторан 2 | ~        |  |  |  |
|            |                       | Ресторан 4 | <b>v</b> |  |  |  |

Рис. 36

Если использование карты на кассовой станции должно быть подтверждено менеджером, то выставите флаг «Использовать с картой менеджера».

Для сетевых проектов, определите перечень Ресторанов в поле «*Ресторан»*, для которых карта может быть использована, установив флагу нужного ресторана (см. Рис. 36). При этом расписание можно не использовать.

В разделе *БЕЗОПАСНОСТЬ* (см. Рис. 37)можно установить блокировку карты.

Если необходимо временно заблокировать карту, то выставьте флаг в поле «Заблокировать карту». Для разблокировки карты, удалите флаг из этого поля.

Если необходимо изъять карту у владельца, то выставьте флаг «Изъять карту» (см. Рис. 37). В этом случае, при попытке воспользоваться этой картой, на кассовой станции появится сообщение о необходимости изъять карту. В поле "Причина" можно указать причину изъятия, которая также отобразится в сообщении на кассовой станции.

| ∧ БЕЗОПАСНОСТЬ                                                |            |    |
|---------------------------------------------------------------|------------|----|
|                                                               | Причина    |    |
| <ul> <li>Заблокировать карту</li> <li>Изъять карту</li> </ul> | БЛОКИРОВКА |    |
| noono kapiy                                                   |            | 11 |
|                                                               | — D 27     |    |

Рис. 37

В разделе *ПЛАТЕЖЕСПОСОБНОСТЬ* определяется способ пополнения баланса карты, задается баланс карты и ограничение на использование валют при оплате этой картой.

Для выбора способа пополнения баланса карты, выберите из ниспадающего списка тип пополнения (ручное или автоматическое) (см. Рис. 38).

| Іополнение       | Кредит на сумму, руб. | Ограничение суммы | Сумма, руб. |
|------------------|-----------------------|-------------------|-------------|
| Ручное 🔻         |                       | Без лимита 🔻      |             |
| Ручное           |                       |                   |             |
| Автоматическое   | Наименование          |                   |             |
| ип неплательщика | _                     |                   |             |

Рис. 38

- *Ручное пополнение*—баланс карты пополняется вручную или путем начисления бонусных баллов.
- Автоматическое пополнение баланс карты пополняется системой автоматически на указанную сумму (Сумма, руб.) в указанный период (Ограничение суммы). По истечении указанного периода неиспользованный остаток средств «сгорает», и в начале нового периода происходит автоматическое внесение указанной суммы.
- *Кредит на сумму, руб.* сумма кредита по карте (на которую остаток на карте может стать отрицательным).
- Ограничение суммы период (без лимита, на день, на неделю, на месяц), в течение которого, может быть использована указанная сумма. Для автоматического пополнения это еще и период, за который происходит разовое автоматическое внесение указанной суммы.
- Сумма, руб. лимит на списание с карты в течение указанного периода при ручном и автоматическом пополнении. А для автоматического пополнения указанная сумма будет являться суммой внесения для указанного периода.

Внимание! Если установлен Тип пополнения «Автоматическое» И все остальные поля оставить незаполненными. то данная карта будет платежной безлимитной (при проверке ее баланса на кассе он будет равен 99999999).

• *Тип неплательщика* – код Неплательщика из менеджерской R-Кеерег V7. Используется для ограничения использование валют. Если Тип неплательщика не выбран, то ограничений на валюты нет. Если Тип неплательщика выбран, для оплаты счета данной картой доступны только разрешенные этому Типу неплательщика валюты. Тип

неплательщика предварительно необходимо завести в менеджерской части R-Keeper V7 и установить доступные для него валюты.

Внимание!!! При использовании ограничений на день/неделю/месяц важно НЕ переводить дату компьютера вперед, где установлен сервер. Если произошел такой перевод даты компьютера, то после возвращения даты на текущую дату система может на кассе выдать сообщение – «Исчерпан лимит по карте». Решить проблему можно только увеличив лимит по карте. И когда календарная дата станет равна дате, на которую был осуществлен перевод компьютерной даты, необходимо установить предыдущий лимит.

**Внимание!** Если карта должна являться только дисконтной, то в пункте Платежеспособность необходимо выбрать режим «Ручное начисление».

В разделе *ПРИВИЛЕГИЯ: СКИДКА* определяется скидка и правила ее работы.

В поле Тип скидки (см. Рис. 39) из списка выберите один из предложенных вариантов работы скидок – постоянная скидка, по расписанию или дисконтный уровень. Все скидки предварительно необходимо создать в менеджерской части R-Keeper V7.

• Постоянная скидка – используется для назначения постоянной скидки или составной скидки.

Для назначения *постоянной скидки* выберите или **Код скидки** или **Наименование скидки** (второе из 2-х полей заполнится автоматически) (см. Рис. 39).

| Тип скидки          | Код скидки | Наименование скидки | Ограничение суммы | Сумма, руб. |
|---------------------|------------|---------------------|-------------------|-------------|
| Постоянная скидка 🔻 | 6          | -10% 🔻              | День              | 500         |

Рис. 39

Для назначения *составной скидки* выберите ранее созданную составную скидку в **Наименовании скидки** (см. Рис. 40).

| ∧ ПРИВИЛЕГИЯ: СКИДКА |            |                     |                   |             |
|----------------------|------------|---------------------|-------------------|-------------|
| Тип скидки           | Код скидки | Наименование скидки | Ограничение суммы | Сумма, руб. |
| Постоянная скидка 🔹  |            | Скидка составна 🔻   | Неделя            | 5000        |
| Постоянная скидка 🔻  |            | Скидка составні 🔻   | Неделя            | 5000        |
|                      |            |                     |                   |             |

Рис. 40

• По расписанию - размер и период действия скидки определяются в расписании карты (см. п. 1.7).

| ПРИВИЛЕГИЯ: СКИДКА |            |                     |                   |             |
|--------------------|------------|---------------------|-------------------|-------------|
| Тип скидки         | Код скидки | Наименование скидки | Ограничение суммы | Сумма, руб. |
| По расписанию 🔻    |            | •                   | Месяц             | 5000        |

Рис. 41

• *Дисконтный уровень* – скидки будут работать по правилам дисконтных уровней.

Все дисконтные уровни и правила перехода по ним предварительно настраиваются (см. п. 1.9).

Выберите стартовый уровень в Наименовании скидки (см. Рис. 42).Далее смена дисконтных уровней будет производиться автоматически по установленным правилам (см. п. 1.9).

| ПРИВИЛЕГИЯ: СКИДКА   |            |                     |                   |             |
|----------------------|------------|---------------------|-------------------|-------------|
| Тип скидки           | Код скидки | Наименование скидки | Ограничение суммы | Сумма, руб. |
| Дисконтный уровень 🔻 |            | Первый уровень 🔻    | Без лимита 🔹      |             |

Рис. 42

Внимание! Если в качестве стартового уровня указать фиксированный дисконтный уровень, это будет аналогично установки классической статической (постоянной) скидки для карты.

В любой момент дисконтный уровень для карты гостя может быть изменен вручную (см. Рис. 43). Далее переход на следующий дисконтный уровень будет происходить по установленным правилам.

| ПРИВИЛЕГИЯ: СКИДКА   |            |                     |                   |             |
|----------------------|------------|---------------------|-------------------|-------------|
| Тип скидки           | Код скидки | Наименование скидки | Ограничение суммы | Сумма, руб. |
| Дисконтный уровень 🔹 |            | Второй уровень 🔻    | Без лимита        | ,           |
|                      |            |                     |                   |             |

Рис. 43

В поле «*Ограничение суммы*» установите период для ограничения использования скидки по сумме (пример – см. Рис. 44).

| ПРИВИЛЕГИЯ: СКИДКА  |            |                     |                   |             |
|---------------------|------------|---------------------|-------------------|-------------|
| Тип скидки          | Код скидки | Наименование скидки | Ограничение суммы | Сумма, руб. |
| Постоянная скидка 🔹 | 8          | -15% 🔻              | Неделя            | 1500        |

Рис. 44

И в поле «*Сумма, руб.»* укажите максимально возможную сумму скидки для выбранного периода (см. Рис. 44).

На Рис. 44 приведен пример, в котором настроена 15-ти % скидка, которая действует постоянно. В течение

недели (с понедельника по воскресенье) ее сумма по всем чекам за этот период не сможет превысить 1500 руб. Если период еще не истек, а лимит закончился, то скидка в заказ назначаться будет, но ее сумма будет равна 0.

В разделе *ПРИВИЛЕГИЯ: БОНУС* устанавливается бонус и правила его работы (см. Рис. 45).

В поле *Тип бонуса* выберите необходимый тип бонуса - Постоянный бонус или По расписанию.

| п бонуса           | Код бонуса | Наименование бонуса |
|--------------------|------------|---------------------|
| Постоянный бонус 🔹 | 1          | Бонус 10%           |

Постоянный бонус - бонус будет действовать постоянно.

По расписанию - размер и периоды действия бонуса определяются в расписании карты (поле *"Расписание работы"* на закладке *Применение*) (см. п.1.7).

| ∧ ПРИВИЛЕГИЯ: БОНУС |            |                     |
|---------------------|------------|---------------------|
| Тип бонуса          | Код бонуса | Наименование бонуса |
| По расписанию 🔻     |            | •                   |

Рис. 46

Т.к. бонусы работают только совместно со скидкой, то если скидка в заказ не назначена, то начисление бонуса невозможно. Поэтому для начисления бонусов на карточке гостя обязательно должна быть назначена хотя бы нулевая скидка (см. Рис. 47).

| Тип скидки                   | Код скидки   | Наименование скидки  | Ограничение суммы | Сумма, руб. |
|------------------------------|--------------|----------------------|-------------------|-------------|
| Постоянная скидка 🔹          | 10           | Скидка 0% 🔻          | Без лимита 🔹      |             |
| ПРИВИЛЕГИЯ: БОНУС            |              |                      |                   |             |
| ПРИВИЛЕГИЯ: БОНУС            |              |                      |                   |             |
| ПРИВИЛЕГИЯ: БОНУС Тип бонуса | Код бонуса Н | -Таименование бонуса |                   |             |

Рис. 47

Если требуется создать карту, которая давала бы право на бонус, то надо сделать следующее:

- 1. В области *Платежеспособность* выбрать режим Ручное начисление.
- 2. В области Скидка выбрать нулевую скидку.
- 3. В области Бонус выбрать бонус.

## 1.5.2.3 Персона

На закладке *Персона* можно указать дополнительную информацию о владельце этой карты.

Раздел «Контакты» является информативным (см. Рис. 48).

| KAMEPA         | УДАЛИТЬ ГОСТЯ                                  | СОХРАНИТЬ ЗАКРЫТЬ      |
|----------------|------------------------------------------------|------------------------|
| -              | СЧЕТА/КАРТЫ ИС                                 | ТОРИЯ ОПЕРАЦИЙ ПЕРСОНА |
| april          | ~ контакты                                     |                        |
| V-BAN          | Pass                                           | Дата рождения          |
|                | Василий Иванов                                 | 23.01.1970             |
| Имя Фамилия    | Aspec                                          | Ron                    |
| Василий Иванов | г. Москва, ул. Большая Почтовая, д. 18, стр. 6 | Мунской                |
| Телефон (моб.) |                                                |                        |
| +79156489521   | ∧ теги                                         |                        |
| Телефон        | Добавить тег Теси гости                        |                        |
| +74959214770   | • факса •                                      |                        |

Рис. 48

В разделе «*Теги*» можно определить дополнительные атрибуты (метки) гостя (см. п. 1.11.1). Для этого нажмите клавишу и выберите нужный из ранее созданных (см. Рис. 49).

| ^ ТЕГИ                              |            |
|-------------------------------------|------------|
| Добавить тег                        | Теги гостя |
| сушиман                             |            |
| кофеман<br>веган<br>гольф<br>экоман |            |

Рис. 49

Выбранный тег отобразится в списке «Теги гостя» (см. Рис. 50).

| ∧ теги       |                       |    |
|--------------|-----------------------|----|
| Добавить тег | Теги гостя            |    |
| Выбрать тег  | 🗙 сушиман 🗙 кофеман 🗧 | <) |

Рис. 50

## 1.5.2.4 Сохранение карточки гостя

Для сохранения данных на карточке гостя нажмите на кнопку сохранить, после чего на экране отобразится сообщение, представленное на Рис. 51.

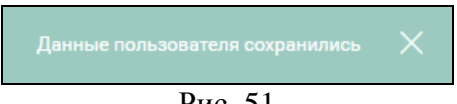

Рис. 51

Если введенный код уже используется для другой карты, то при сохранении система выдаст соответствующее сообщение (см. Рис. 52).

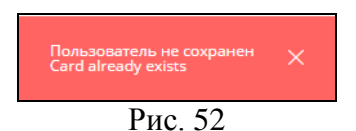

## 1.5.3 Редактирование карточки гостя

## 1.5.3.1 Редактирование параметров

Для редактирования существующей карточки гостя, выберите ее в списке и воспользуйтесь Double-click (см. Рис. 53).

| r_keeper_Marketing   | pDesktop             | C-etta/Kaotu                     |                            | These              | @ C  |
|----------------------|----------------------|----------------------------------|----------------------------|--------------------|------|
| KANTPA               | V DADATIN TOCT O     |                                  |                            | CORPORATION - SHOW | D.   |
| -                    | 14000000             | CARTINERY                        | arrestored merced          |                    | in . |
| MUAS                 | 1                    | 1000                             | And the state of the state |                    |      |
|                      | о карта              |                                  |                            |                    |      |
| 21 212               | Monary: empired      | fare super                       | Cpts delernan m            |                    |      |
| N.V. TKU             | 1239                 | 28.12 2016                       | 28.12.2529                 |                    |      |
| Mart Çosartes        | A 194/6-646          |                                  |                            |                    |      |
| Рубливі Еліна        | Peonectere           |                                  | Pectoper                   |                    |      |
| телефон (аюд.)       | Bundesse +           | · Benonuments o secret united an | Perspan 1                  |                    |      |
| 89259544545          |                      |                                  | Pecropav 2                 |                    |      |
| тегерск              |                      |                                  | Peiropas 4                 |                    |      |
| 84959214198          |                      |                                  |                            |                    |      |
| Erul                 | ∧ 663004сность       |                                  |                            |                    |      |
| rabiera@yatdex.ra    | Darrow               |                                  |                            |                    |      |
| don.m-docovacien     | - Hours equip        |                                  |                            |                    |      |
| Пунций гость         |                      |                                  |                            |                    |      |
|                      | ∧ плитежеспосовность |                                  |                            |                    |      |
| Сообщение для жолна  | flamation and a      | Кредит не пунну руб.             | Отрантизне суммы           | Cynnus, pytl.      |      |
|                      | Prote .              |                                  | See America                | •                  |      |
| Сообщатие для початы | Ten other museus     | Harvenstaver                     |                            |                    |      |
|                      |                      |                                  |                            |                    |      |

Рис. 53
На карточке гостя отображается вся информация о госте и правилах работы его карты. Детальная информация о части параметров может быть скрыта /развернута на экране с помощью кнопок и (см. Рис. 53 и Рис. 54).

| KAMEPA.              | удалить постя                        |              |                  |         | сіжины | SAKPLITE |
|----------------------|--------------------------------------|--------------|------------------|---------|--------|----------|
| Anna                 |                                      | CHETAVRAPTIN | история операций | персона |        |          |
|                      | ∼ KAPTA                              |              |                  |         |        |          |
| all de               | ~ TPUMEHEHME                         |              |                  |         |        |          |
| /iso Consulain       | ∨ БЕЗОПАСНОСТЬ                       |              |                  |         |        |          |
| Рублева Елена        | ~ плитежеспосовность                 |              |                  |         |        |          |
| Tenedow (MOC.)       |                                      |              |                  |         |        |          |
| 00201544545          | ~ привилетия, скидка                 |              |                  |         |        |          |
| Tenedos              | <ul> <li>привилегия вонус</li> </ul> |              |                  |         |        |          |
| 84959214198          |                                      |              |                  |         |        |          |
| Ireal                |                                      |              |                  |         |        |          |
| rubleva@yandex.'u    |                                      |              |                  |         |        |          |
| Элт. янформация      |                                      |              |                  |         |        |          |
| Лучший тость         |                                      |              |                  |         |        |          |
| Особщение для зерана |                                      |              |                  |         |        |          |
| Сеобщение для течата |                                      |              |                  |         |        |          |
| _                    |                                      |              |                  | _       | _      |          |

При необходимости измените нужную информацию и сохраните обновленные данные. Для этого нажмите кнопку «Сохранить» (см. Рис. 55).

R-Keeper V7 Руководство пользователя по Marketing\_desktop

| r_keeper_Marketii | ngDesktop c         | Учета/Карты                               |                       | Поиск             |
|-------------------|---------------------|-------------------------------------------|-----------------------|-------------------|
| KAMEPA            | УДАЛИТЬ ГОСТЯ       |                                           |                       | ССКРАНИТЬ ЗАКРЫТЬ |
|                   |                     | СЧЕТА/КАРТЫ ИСТО                          | ОРИЯ ОПЕРАЦИЙ ПЕРСОНА | ι                 |
|                   | ~ карта             |                                           |                       |                   |
| 211 213           | Номер карты         | Дата выдачи                               | Срок действик по      |                   |
| NY YA             | 1239                | 28.12.2016                                | 28.12.2020            |                   |
| Был Фамысыл       |                     |                                           |                       |                   |
| Рублева Елена     | ПРИМЕНЕНИЕ          |                                           |                       |                   |
|                   | Pachacanae          |                                           | Ресторан              |                   |
| влафон (мос.)     | Выходные 🔻          | <ul> <li>Использовать с картой</li> </ul> | Ресторан 1            |                   |
|                   |                     | менеджера                                 | Ресторан 2            | 3                 |
| Гелефон           |                     |                                           | Ресторан 4            | ~                 |
| mail              | ∽ BE30ΠACHOCTЬ      |                                           |                       |                   |
| pds@ucs.ru        |                     | Причина                                   |                       |                   |
| оп. информация    | Заблокировать карту |                                           |                       |                   |
| Doume for         | Изънть нарту        |                                           | 6                     |                   |

Рис. 55

## 1.5.3.2 История операций

Для просмотра списка операций по карте, а также для внесения или изъятия денежных средств, необходимо открыть закладку «ИСТОРИЯ ОПЕРАЦИЙ» (см. Рис. 56).

|                      | -                      |               |                |                    |                |                                                                          |  |
|----------------------|------------------------|---------------|----------------|--------------------|----------------|--------------------------------------------------------------------------|--|
| 11416-               |                        |               |                | СЧЕТА/КАРТЫ        | ИСТОРИЯ О      | пераций персона                                                          |  |
| 1 MUN AND            | Тип пополне            | ыя: Оста      | ток на         | Теку               | ций остаток    |                                                                          |  |
|                      | Ручное<br>Ваносы: 7000 | нача.<br>Боло | no: 0<br>no: 0 | 5 900<br>Onne      | 1<br>mar -1100 | Потрачено: 1 100<br>Склоник -30 Баллож 1100                              |  |
| 200 305              |                        |               |                |                    |                |                                                                          |  |
| N. F. T.K.           | Пермод С               | 1.01.2017     | -              | 03.05.2017         |                |                                                                          |  |
| Имя Фамклия          |                        |               |                |                    |                |                                                                          |  |
| Рублева Елена        | Дата                   | Bpes          | en .           | Операция           | Сумма          | Информация                                                               |  |
| Топефон (моб.)       | 07.04.201              | 7 14:0        | 2              | Взнос              | 100            | (3) test@test.ru: так надо                                               |  |
| 89269544545          | 03.04.201              | 7 11.2        | 7              | Изъятие            | -1000          | (3) test@test.ru: Ошибочно внесено на                                    |  |
| Тепефон              |                        |               |                |                    |                | карту                                                                    |  |
| 84959214198          | 03.04.201              | 7 11.2        | 5              | Ванос              | 3000           | (3) test⊜test.ru: Ванос на карту                                         |  |
| Email                | 18.01.201              | 7 17:4        | 1              | Отмена<br>потраты  | -270           | Check #100011, Cash date: 18.01.2017, Cash<br>04, Restaurant: Ресторан 1 |  |
| rubleva@yandex.ru    | 18.01.2013             | 7 17:4        | 1              | Упаление           | 270            | Check #100011. Cash date: 18.01.2017. Cash                               |  |
| Доп. информация      |                        |               |                | чека               |                | 04, Restaurant: Ресторан 1                                               |  |
| Лучший гость         | 18.01.201              | 7 17:4        | 1              | Удаление<br>скидки | 30             | Check #100011, Cash date: 18.01.2017, Cash<br>04, Restaurant: Ресторак 1 |  |
| Сообщение для жрана  | 18.01.201              | 7 17:0        | 4              | Изъятие            | -100           | (3) test⊜test.ru: Изъятие                                                |  |
|                      | 18.01.201              | 7 17:0        | 1              | Ванос              | 2000           | (3) test@test.ru: Ванос                                                  |  |
|                      | 18.01.201              | 7 14:4        | 4              | Потрачено          | 270            | Check #100011, Cash date: 18.01.2017, Cash<br>04, Restaurant: Ресторан 1 |  |
| соорщение для печати | 18 01 201              |               |                | 0                  | 0.70           | Charle #100011 Cash data: 18.01.2017 Cash                                |  |

Рис. 56

В верхней части окна *История операций* (см. Рис. 56) отображается информация о балансе карты за выбранный период и некоторых свойствах карты. Тип пополнения и текущий остаток на карте и сумма, потраченная гостем.

Текущий остаток на карте увеличивается при взносе средств и начислении бонусов, и уменьшается при изъятии средств и оплаты счетов, с использованием данной карты. Если для карты установлен кредит, то в этом поле сумма остатка отображается без учета кредита. А на кассовой станции, при получении информации о карте, в поле Текущий остаток будет указана сумма с учетом кредита.

Информация об операциях по выбранной карте представлена в виде списка (см. Рис. 56).

Для удобства восприятия используется цветовая индикация для каждой операции (слева от операции).

Каждая операция содержит информацию:

• Дата - дата операции;

• Время – время операции;

• Операция – расшифровка операции;

• Сумма – сумма внесенных или списанных средств.

• Информация - дополнительная информация по операции. Если это операция взноса или изъятия, то в этом поле указывается основание проведения операции и ФИО менеджера, осуществившего операцию. Если это операция скидки, бонуса или оплаты, то в этом поле отображается номер чека, кассовая дата, название кассовой станции, на которой была совершенна данная операция и код ресторана, в котором была проведена операция.

Для чтобы того средства внести карту взнос 🖑 ИЗ воспользуйтесь функцией списка операций. Введите сумму взноса в базовой валюте системы в поле «Сумма» обязательно введите И причину В поле «Основание» (см. Рис. 57).

| <b>Взнос средств</b><br>Сумма (обязательно | )      |
|--------------------------------------------|--------|
| 3000                                       |        |
| Основание (обязате                         | льно)  |
| Взнос                                      |        |
|                                            | DUEDTU |
| ОТМЕНИТЬ                                   | BHECIN |

Для того чтобы изъять средства с карты воспользуйтесь функцией изъятиет из списка операций. Введите сумму в базовой валюте в поле «Сумма» и обязательно введите причину в поле «Основание» (см. Рис. 58).

| <b>Изъятие средсти</b><br>Сумма (обязательн | <b>3</b><br>D) |  |
|---------------------------------------------|----------------|--|
| 1000                                        |                |  |
| Основание (обязате                          | ельно)         |  |
| Ошибочно внесе                              | ено на карту   |  |
| ОТМЕНИТЬ                                    | ИЗЪЯТЬ         |  |
| Рис                                         | 58             |  |

Историю операций можно распечатать или сохранить в формате CSV. Для этого нужно в пункте **ДЕЙСТВИЕ** из ниспадающего списка выбрать нужную операцию (см. Рис. 59).

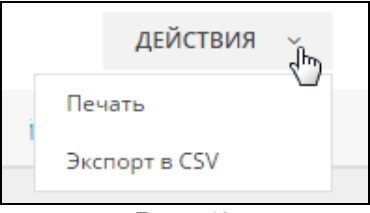

Рис. 59

## 1.5.3.3 Удаление карточки гостя

Для того чтобы удалить карточку гостя необходимо ее открыть и воспользоваться пунктом «*Удалить гостя*» (см. Рис. 60).

| r_keeper_Market | ingDesktop    |
|-----------------|---------------|
| КАМЕРА          | УДАЛИТЬ ГОСТЯ |
| 0               |               |
| 23              | КОНТАКТЫ      |
|                 | Иванов Иван   |
| Имя Фамилия     | Адрес         |
| Иванов Иван     |               |
| Телефон (моб.)  |               |
| +79032726500    | ^ ТЕГИ        |
| Телефон         | Добавить тег  |

Рис. 60

## 1.5.4 Действия

Операция Действия позволяет создавать Шаблоны, Сегменты, производить Групповые операции, а также сохранять список гостей в формат CVS и Excel (см. Рис. 61).

| ashboard            | 8/21/P        |                            |             |       |       |          |                                                      |        |               |                  |   |
|---------------------|---------------|----------------------------|-------------|-------|-------|----------|------------------------------------------------------|--------|---------------|------------------|---|
| 20 <b>2</b>         | TONORVER      | arola                      |             |       |       |          |                                                      |        | 2240/16/007   | aican            | a |
| прантиные фильтры   | Incorporation |                            | Jam program | in.   | Sugar | Ther     | harana .                                             | Tana T | Annual Spin   | Property lattice | 2 |
| echelanis           | 1011          | Encircular/Science         | 224-4424    | 1170  | 47    | Nessel   | OPPENANTIAL ADDRESSION Realigned as                  |        | Augener       | Cogesterated     |   |
| COMPANY DESCRIPTION | 222           | Delorius lugget            | 21 arpent   | 1991  | 20    | Manual   | -Threesadaye dasardiating mapping in                 |        |               | Terrowit areas   |   |
| excention yourse    | 3335          | Даран Исса                 | 01 mapping  | 2006  | .11   | Naciol   | +732843387542                                        |        |               | Durige a 122     |   |
| сторни              | 555           | phone Science and          | 12 wire     | 1176  | 29    | Montole  | • Percentariani                                      |        |               | Sergestor.       |   |
| -                   | 7777          | Harris Harr                | OT Annaly I | 1170  | 47    | Myseroli | - PROST/201500 - PROST/201020                        |        |               |                  |   |
|                     | 1230          | Wega Kjacowa               | 29 March 10 | 1152  | 29    | Monada   | streamprist statisticities incompany                 |        |               |                  |   |
|                     | 8828          | daw fargeess               | 11 march    | 1175  | 47    | Myscanił |                                                      |        |               |                  |   |
|                     | 1251          | Арния Пакациян             | 11 invation | 1111  | 17    | Necosi   | -75424362218 -19858214188 Re-autore@grad.com         |        |               |                  |   |
|                     | 0001          | Kepta-en Benerasi          | 28 argain   | 2001  | .10   | Montoli  | -measure -contraction (250gunation                   |        |               |                  |   |
|                     | 0008          | Melonari Cediname          | 21 argains  | 111   | 47    | Montent  |                                                      |        |               |                  |   |
|                     | ++++          | Ors/a Ensuries             | 25 despare  | 1970  | 47    | Henned   | -/es4sease                                           |        |               |                  |   |
|                     | 4310          | Tiert Mosggelav            | 01 Average  | 1170  | 47    | Monorek  | anticension anticherine annumlangemetra              |        | Three Deniesd | opeium.          |   |
|                     | 2124          | President Kente            | 11 argains  | 100   |       | Necesi   | -remember statistics real-sals                       |        |               |                  |   |
|                     | 1239          | PyGrass Errore             | (i) man     | 1055  | 28    | Necral   | anterpretation interfacts and any second fraction of |        | Ry name rooms |                  |   |
|                     | 124           | Ceprela Rorywom            | II correlys | 1185  | 31    | Montoli  | criteritation credition improvipenting               |        |               |                  |   |
|                     | 5555          | Daprick Technie            | \$2 ecosys  | 11.75 | 47    | Montreal |                                                      |        |               |                  |   |
|                     | 88994         | Xighumen Lines Alexangenes | 01 Armapie  | 1170  | 47    | Neural   | a net parties to the sector the sector               |        |               |                  |   |
|                     | 0567          | Netwolformuone Dation      | 18 encyces  | 1175  | 41    | Nacosi   | strengthing strengthering prepagation                |        |               |                  |   |

# 1.5.4.1 Создание Шаблона

Для создания Шаблона (фиксированного фильтра) укажите в фильтре необходимые параметры для сортировки (см. п. 1.6.1.5), и из списка Действий выберите операцию «Создать шаблон» (см. Рис. 62).

|      | test@test.ra        | r_keeper.    | MarketingDesktop  | в                         | се гости |                     |          |                | Closes       |                                     | 0 D |
|------|---------------------|--------------|-------------------|---------------------------|----------|---------------------|----------|----------------|--------------|-------------------------------------|-----|
| La L | Dashboard           | average +    | (                 | чинин эт 1978 да 3006 - 3 | Ter      | нефон (малини       | e • yasa |                | L            | R                                   | r i |
| 4    | Гести               | TOKASHTE LLA | atora             |                           |          | type to constant in |          |                | DOBAL TO TOU | тя действия -                       |     |
|      | Сохраненные фильтры | House same   | mar 1             | Dira porgross             | Tea      | Loper               | Flat .   | Barristing     | Ters Fair    | Cesgere saidtose                    |     |
|      | Pachacarian Caratan | 5533         | Дарона Инга       | 01 жылары                 | 2006     | 11                  | Кенский  | +7333333333333 |              | Coogans canvest<br>Taynnessil saves |     |
| 3    | Лисконтных уролни   | 503          | Назан Колескинков | 05 Mart                   | 1978     | 29                  | Муженой  | +79204243280   |              | Coprovence construe                 |     |
| a    | Рестораны           |              |                   |                           |          |                     |          |                |              | Shange a CSV<br>Shange a Exist      |     |
| Ø    | Теги                |              |                   |                           |          |                     |          |                |              |                                     |     |
|      |                     |              |                   |                           |          |                     |          |                |              |                                     |     |
|      |                     |              |                   |                           |          |                     |          |                |              |                                     |     |
|      |                     |              |                   |                           |          |                     |          |                |              |                                     |     |

В открывшемся окне введите название Шаблона и нажмите кнопку <sup>Сохранить</sup> для сохранения Шаблона, или кнопку <sup>Отменить</sup>, для отмены операции (см. Рис. 63).

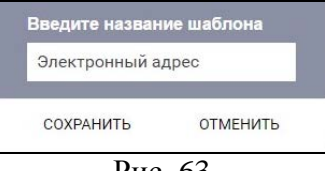

Рис. 63

После сохранения будет выдано сообщение, представленное на Рис. 64.

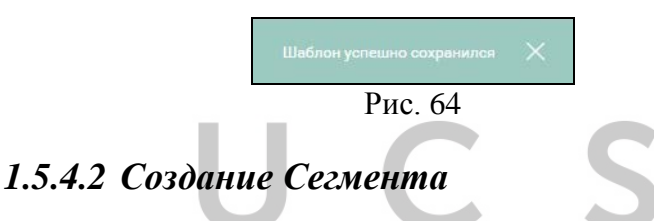

На основе выбранного списка гостей можно создать *Сегмент* (см. пункт 1.6.2). *Сегмент* – это тот же шаблон, но с фиксированными данными на момент его создания.

Для создания *Сегмента* сформируйте нужный список гостей. Для этого:

- или выберите нужный Шаблон из Сохраненных фильтров (см. п. 1.6.1.4)

- или задайте в фильтре нужные параметры для сортировки.

Далее из списка Действий выберите операцию «Создать сегмент» (см. Рис. 65).

R-Keeper V7 Руководство пользователя по Marketing\_desktop

|   | marketingdesktop@ucs.ru | r_keeper   | _MarketingDesktop              | Вое гости  |      |    |          | Duses                  |                   | 0 | G |
|---|-------------------------|------------|--------------------------------|------------|------|----|----------|------------------------|-------------------|---|---|
|   | Dashboard               | evitate +  | (toget principation at         |            |      |    |          |                        |                   | 窗 |   |
| 6 | Гести                   | DOKA3ATA U | All Direct                     |            | -    |    |          | BORABATIN TO           | ста тействия      |   |   |
|   | Сохраненные фильтры     |            |                                |            |      |    | -        | Acc. 1. 1. 1.          | Coagette webnow   |   |   |
|   | Расписания              | 3333       | Part -                         | OI support | 2006 | 11 | Heatanit | 473333333333           | Создать сатмент   | B |   |
|   | Составные скидки        | 88983      | Хорошавина Елена Александровна | 01 января  | 1970 | 47 | Женский  | E 900 931 85 50 223 33 | Typernation Remov |   |   |
|   | Дисконтные уровни       |            |                                |            |      |    |          | 23 tes_8011(Smail.rs   | Skonopr = CEV     |   |   |
|   | Рестораны               |            |                                |            |      |    |          |                        | Skonoprie Escui   |   |   |
|   | Теги                    |            |                                |            |      |    |          |                        |                   |   |   |

Рис. 65

В открывшемся окне введите название *Сегмента* (см. Рис. 66). Нажмите кнопку Сохранить для сохранения или ОТМЕНИТЬ для отмены операции.

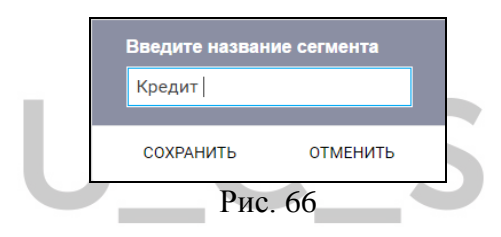

После сохранения будет выдано сообщение, представленное на Рис. 67.

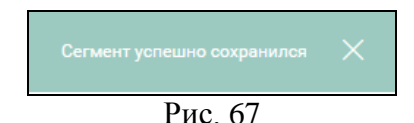

#### 1.5.4.3 Групповые операции с картами

С помощью групповых операций, для выбранного списка (группы) карт можно внести или изъять денежные средства. Для этого сформируйте нужный список карточек

гостей и из списка Действий выберите операцию «Групповой взнос» или «Групповое изъятие» (см. Рис. 68).

| <  | test@lest.ru                 | r_keeper_Marketing      | Desktop          | Boe root          | и            |      |         |         | Deen                           |                                | ۲ | 0 |
|----|------------------------------|-------------------------|------------------|-------------------|--------------|------|---------|---------|--------------------------------|--------------------------------|---|---|
| Ыİ | Dashboard                    | сильти +                | - 1930-65-38 -   | 2023-03-08 × mi   | vjacacia X   |      |         |         |                                |                                | 會 |   |
| 福  | Гости<br>Сохраненные фильтом | ( скрыть шиблоны        | B unlope 11 root | viá ac: 18        |              |      |         |         | доблемть гостя                 | я действия                     | - |   |
|    |                              | Boe                     | Нанир карты      | Here &            | Des progress | Tea. | Buquer. | flar -  | Контисты                       | Coapers usdrow                 |   |   |
|    | Расписания                   | Удалённые гости         | 31U              | Василий Иванов    | 23 января    | 1970 | 47      | Мужской | +7915649952<br>Basil@mail.tu   | Создать селинит                |   |   |
|    | Составные скидки             | <b>TPVIMEP</b>          | 222              | Василсев Андрей   | 29 anpens    | 1991 | 26      | Мунской | +7569904451                    | Групповое изъятия              | 0 |   |
|    | Рестораны                    | Bartano<br>Eperano 1    | 555              | Иван Колесников   | 05 Mari      | 1978 | 39      | Мужскай | +7920424328                    | Sector a CIV<br>Sector a Escal |   |   |
|    | Теги                         | Дата рождения           | 7777             | Иванов Иван       | 01 января    | 1970 | 47      | Мужской | +79032726500                   | +79332726500                   |   |   |
|    |                              | День рождения<br>Крадит | 1235             | Игорь Краснов     | 29 марта     | 1988 | 29      | Мужской | +79654522121<br>krasnov@mail.r | +74959214198<br>U              | : |   |
|    |                              | Использовать с карт     | 2222             | Илыя Лагутнико    | 01 maace     | 1070 | 47      | Мужской |                                |                                |   |   |
|    |                              | День рождения 8 марта   | 3535             | Карсанов Валентин | 25 anpens    | 2001 | 36      | Мужской | + 70000000000<br>1256@gmail.ru | +54759214198                   |   |   |
|    | 9.0.0.0.1 - api.1.0.0.10     |                         | 6005             | Михаил Сидоров    | 01 anpens    | 1970 | 47      | Мужской |                                |                                |   |   |

Рис. 68

При выборе операции «Групповой взнос» открывается окно, представленное на Рис. 69.

| Ванее средств       |          |  |
|---------------------|----------|--|
| Сумма (обязательно  | )        |  |
|                     |          |  |
| Основание (обязател | іьно)    |  |
|                     |          |  |
|                     |          |  |
|                     |          |  |
| _                   | //       |  |
| ОТМЕНИТЬ            | внести   |  |
| OTWEINTE            | DITECTIO |  |

Введите сумму взноса в базовой валюте системы в поле «Сумма» и обязательно причину внесения в поле «Основание». Нажмите кнопку «Внести», для начисления денежных средств на карты, или кнопку «Отменить» для отмены операции. При выборе операции «Групповое изъятие» открывается окно, представленное на Рис. 70.

| Изъятие средств     |        |  |
|---------------------|--------|--|
| Сумма (обязательно) |        |  |
|                     |        |  |
| Основание (обязател | ьно)   |  |
|                     | //     |  |
| ОТМЕНИТЬ            | ИЗЪЯТЬ |  |
| Рис                 | 70     |  |

Введите сумму для изъятия в базовой валюте системы в поле «Сумма» и обязательно причину изъятия в поле «Основание». Нажмите кнопку «Изъять», для списания денежных средств с карт, или кнопку «Отменить» для отмены операции.

## 1.5.4.4 Экспорт карт

Для экспорта данных из справочника Гости в формат .xls и .csv, сформируйте нужный список карточек гостей и выберите из списка Действий операции Экспорт в CSV или Экспорт в Excel(см. Рис. 71).

R-Keeper V7 Руководство пользователя по Marketing\_desktop

| 8 | test@test.vu                          | r_keeper_MarketingI           | Desktop     | Вое гооти       |               |      |         | Паное       | 6                                       | G   |
|---|---------------------------------------|-------------------------------|-------------|-----------------|---------------|------|---------|-------------|-----------------------------------------|-----|
| 1 | Dashboard                             | фильтр +                      |             |                 |               |      |         |             |                                         |     |
|   | Гости                                 | ( скрытышкалоны               |             |                 |               |      | 'n      | зеленть гос | га действия                             |     |
|   | Сохраненные фильтры                   | Bce ja                        | Намер харты | Hor 1           | День рождения | Fes  | Bospect | Dan         | Congres santeres                        |     |
| l | Расписания                            | Удатённые гостя               | 1111        | Василий Иванов  | 23 янеара     | 1970 | 47      | Мужской     | Создать сетнент<br>Групповой взнот      | 200 |
|   | Составные скидки<br>Дисконтные уровни | ПРИМ[Р                        | 222         | Васильев Андрей | 29 arpena     | 1991 | 25      | Мунской     | Групповое изъятие                       | E   |
| l | Рестораны                             | Баланс                        | 3333        | Дарова Инга     | 01 яненария   | 2006 | ii      | Женский     | Экоторт в Бюеі                          | 12  |
| l | Теги                                  | Дата рождения                 | 555         | Иван Колесников | 05 Mar        | 1978 | 39      | Мужской     | +79204243280                            |     |
| l |                                       | День рождения                 | 7777        | Ивансе Иван     | 01 мноарм     | 1970 | 47      | Мужской     | +79332726500 +79032                     | 2   |
| l |                                       | КЛЕДИТ<br>ИСПОЛЬЗОВАТЬ С КАРТ | 1236        | Игорь Краснов   | 29 марта      | 1988 | 29      | Мунской     | +79554522121 +7.6959<br>krassov@mail.ru | 0   |
|   |                                       | День рондения в марта         | 2222        | Ильн Лагутенко  | 01 января     | 1970 | 47      | Мунской     |                                         |     |
| l |                                       |                               | 1251        | Ирина Ромашова  | 01 декабря    | 1999 | 17      | Женский     | +75424563214 +74959                     | 2   |

Рис. 71

Пример выгрузки в Excel приведен на Рис. 72.

| A           | В                    | С             | D       | E               | F           | G                   | н             |
|-------------|----------------------|---------------|---------|-----------------|-------------|---------------------|---------------|
| Номер карты | Имя                  | Дата рождения | Пол     | Телефон 1       | Телефон 2   | Email               | Комментарии   |
| 1251        | Ромашова Ирина       | 1999-12-01    | Женский | 75424563214     | 74959214198 | romashova@gmail.com | столик у окна |
| 4319        | Исаев Перт Сергеевич | 1970-01-01    | Мужской | 89518760200     | 89518760200 | isaev@mail.ru       |               |
| 124         | Сергей Логунов       | 1985-09-22    | Мужской | 78569844623     | 74959214198 | logunov@mail.ru     |               |
| 88888       | Сергеева Ольга       | 1970-01-01    | Женский | 8 900 931 85 50 | 223 33 33   | sergeeva@mail.ru    | любитель кофе |
| 8587        | Чернобровцева Лилия  | 1975-08-25    | Женский | 79189998888     | 74959214770 | 21536@mail.ru       |               |
|             |                      |               |         |                 |             |                     |               |
|             |                      |               | Dr      | 0 72            |             |                     |               |
|             |                      |               | ГИ      | IC. $12$        |             |                     |               |

#### 1.5.5 Обновление данных

При одновременном редактировании одной и той же базы данных из нескольких приложений «MarketingDesktop», для обновления и синхронизации данных воспользуйтесь командой всплывающего меню «*Перезагрузить»* или горячими клавишами «Ctrl+R» (см. Рис. 73).

| Назад                  | Alt+Стрелка влево  |
|------------------------|--------------------|
| Вперед                 | Alt+Стрелка вправо |
| Перезагрузить          | Ctrl+R             |
|                        | at a               |
| Сохранить как          | Ctrl+S             |
| Печать                 | Ctrl+P             |
| Транслировать          |                    |
| Перевести на русский   |                    |
| Просмотр кода страницы | Ctrl+U             |
| Просмотреть код        | Ctrl+Shift+I       |
| D                      | 70                 |

Рис. 73

## 1.6 Сохраненные фильтры

Для удобства работы со списком гостей можно воспользоваться фиксированными фильтрами.

Фиксированные фильтры – это Шаблоны или Сегменты (см. Рис. 74):

- Шаблон фильтр, по которому происходит сортировка данных в режиме online,
- Сегмент это фактически тот же шаблон, но с фиксированными данными на момент его создания.

| <       | test@test.ru                 | r_keeper_MarketingDesktop | c             | охраненные фильтры |                     |
|---------|------------------------------|---------------------------|---------------|--------------------|---------------------|
| lail    | Dashboard                    |                           | w             | 4510НЫ             | сегменты            |
| ۵<br>۲۵ | гости<br>Сохраненные фильтры | Казвочие                  | Дата создания | Дата изменения     | Последное изменение |

Рис. 74

## 1.6.1 Шаблоны

В шаблоне задаются необходимые параметры, по которым должен происходить выбор владельцев карт.

R-Keeper V7 Руководство пользователя по Marketing\_desktop

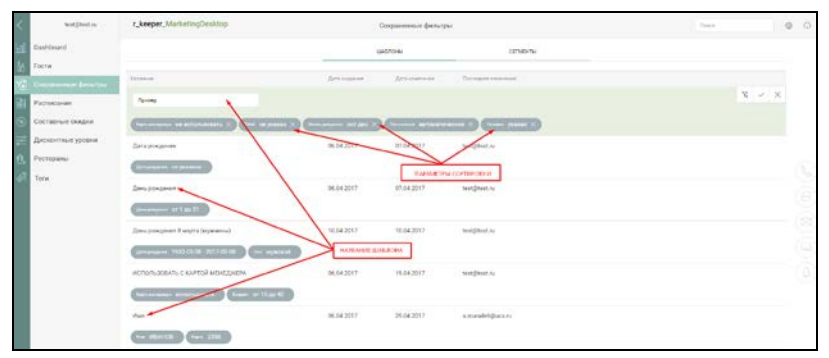

Рис. 75

## 1.6.1.1 Создание нового шаблона

| Для               | создания н                                                                                                    | нового         | шаб             | лона на                 | ажмите  | кно            |
|-------------------|----------------------------------------------------------------------------------------------------|----------------|-----------------|-------------------------|---------|----------------|
| ий шаблон (с      | м Рис 76)                                                                                                    |                |                 |                         |         |                |
| (                 | . i nc. 70).                                                                                                    |                |                 |                         |         |                |
|                   |                                                                                                    |                |                 |                         |         |                |
| tost \$10xx ru    | r_keeper_MarketingDesktop                                                                                                    | Сохраненны     | е фильтры       |                         | flame.  | © 0            |
| Deshboard         |                                                                                                    | a4510          |                 | CETWOHTW                |         |                |
| toers             |                                                                                                    | -              |                 |                         |         |                |
|                   | a and a second second se |                |                 |                         | NOBSH L | Инопали        |
| Расписания        | Without and                                                                                                    | Zara congument | field and and a | The segree variation    |         | (Hered scalars |
| Ооставные скидки  | Banavo                                                                                                    | 05.05.2017     | 05.05.2017      | mañistingdooktop@uos.ru |         |                |
| дисконтные уровни | (arman ur 4000 ges 10000                                                                                                    |                |                 |                         |         |                |
| П. Рестораны      | Дага роздания                                                                                                    | 06.04.2017     | 07.04.2217      | test@text.ru            |         |                |
| Пети.             | Reissanne au praises                                                                                                    |                |                 |                         |         |                |
|                   | Same pradaman                                                                                                    | 06.04.2017     | 07.04.2017      | test@test.cu            |         |                |
|                   | designed at 1 at 1                                                                                                    |                |                 |                         |         |                |

Рис. 76

Введите название Шаблона, установив курсор в поле название шаблона (см. Рис. 77).

|     | marketingdesktopi@ucs.ru | r_keeper_MarketingDesktop        | Сохраненные фильт | гры            | Приск               |       | C | G |
|-----|--------------------------|----------------------------------|-------------------|----------------|---------------------|-------|---|---|
| ail | Dashboard                |                                  | шаблоны           | сегменты       |                     |       |   |   |
|     | Гости                    |                                  |                   |                |                     |       |   |   |
|     | Сохраненные фильтры      | Hassanin                         | Zere cosperse     | Дета изменения | Последнее изметение |       |   |   |
| 21  | Расписания               | Hereaver Lastinove               |                   |                |                     | * ~ > |   |   |
| 3   | Составные скидки         | • ×                              |                   |                |                     |       |   |   |
| 2   | Дисконтные уровни        | Дата рождения                    | 06.04.2017        | 07.04.2017     | test@test.ru        |       |   |   |
| Û.  | Рестораны                | Ben conservery list with their   |                   |                |                     |       |   |   |
| R   | Теги                     |                                  | ~~~~~~            | 03140017       |                     |       |   |   |
|     |                          | дено рождения                    | 00.04.2017        | 07.04.2037     | seschrestin         |       |   |   |
|     |                          | the bodiese of 1 to 31           |                   |                |                     |       |   |   |
|     |                          | День рождения в марта (мужчины)  | 10.04.2017        | 10.04,2017     | test@test.ru        |       |   |   |
|     |                          | Amazania 1930-03-08 - 2017-03-08 | Two MyxCHOR       |                |                     |       |   |   |

Рис. 77

В поле для выбора параметров выберите нужный параметр для сортировки (см. Рис. 78).

| teat@teat.ru        | r_keeper_MarketingDesktop                        | Ссяранени      | њио фильтры    |                           | Finnes . |        | ۲   | G |
|---------------------|--------------------------------------------------|----------------|----------------|---------------------------|----------|--------|-----|---|
| Deshboard           |                                                  | anaro          | Hul            | сагменты                  |          |        |     |   |
| Гости               |                                                  |                |                |                           |          |        |     |   |
| Спараненные фильтры | Variance                                         | Дига спіданая. | Arts concerned | Distagain smarner         |          |        |     |   |
| Росписания          | Hazamana gadarana                                |                |                |                           |          | 1. × X | £ . |   |
| Составные скидки    | ×                                                |                |                |                           |          |        |     |   |
| Дисконтные уровни   | Email<br>(Mail (category)                        | 05 05 2017     | 05.05.2017     | marketingdesktop(j)use.ru |          |        |     |   |
| Рестораны           | Barawer<br>Bospecr                               |                |                |                           |          |        |     |   |
| Term                | Год рождения<br>Дото рождения                    |                |                |                           |          |        |     |   |
|                     | Дата рождения (налична)<br>День рождения<br>Инга | 06.04 2017     | 07/04/2017     | teatiptest.ru             |          |        |     |   |
|                     | Использовать с картой менеджера<br>Карта         |                |                |                           |          |        |     |   |
|                     | Kapto setino-seperate<br>Kapto votento           | 06.04.2017     | 07.04.2017     | test@fest.ru              |          |        |     |   |
|                     | крадат<br>Крадат (наличане)<br>Месяц рокрения    |                |                |                           |          |        |     |   |
|                     | Пол<br>Пололнение                                | 03 05 2017     | 05/05/2017     | mariletingdesktop@uce.ru  |          |        |     |   |

Рис. 78

#### Внимание! Подробно о параметрах см. п. 1.6.1.4.

Для сохранения выбранного параметра нажмите кнопку (см. Рис. 79).

Для его удаления нажмите кнопку

|    | marketingdesktop@ucs.ru | r_keeper_MarketingDesktop          | Сохраненные фильт | ры             | flower              |    |   | 0 | G |
|----|-------------------------|------------------------------------|-------------------|----------------|---------------------|----|---|---|---|
|    | Dashboard               |                                    | шаблоны           | сегменты       |                     |    |   |   |   |
|    | Гости                   |                                    |                   |                |                     |    |   |   |   |
| a  | Сохраненные фильтры     | Название                           | Дата создания     | fata exercisii | Последнее изменение |    |   |   |   |
| 21 | Расписания              | День рождения восьмое марта        |                   |                |                     | ×. | 2 | × |   |
|    | Составные скидки        | Дата рождения • 1930-03-08         | 2020-0            | 9-08 🔟 🖂 80-8  |                     |    |   |   |   |
|    | Дисконтные уровни       | Дата рождения                      | 06.04.2017        | 07.04.2017     | test@test.ru        |    |   |   |   |
|    | Рестораны               | Generoodeen tet ykazana            |                   |                |                     |    |   |   |   |
|    | Теги                    | День рождения                      | 06.04.2017        | 07.04.2017     | test@test.ru        |    |   |   |   |
|    |                         | Area preserver or 1 gas 31         |                   |                |                     |    |   |   |   |
|    |                         | ИСПОЛЬЗОВАТЬ С КАРТОЙ<br>МЕНЕДЖЕРА | 06.04.2017        | 19.04.2017     | test@test.ru        |    |   |   |   |
|    |                         | Rappy services accounts for        | цент от 15 до 40  |                |                     |    |   |   |   |

Рис. 79

Выбранный параметр отображается в строке под названием шаблона (см. Рис. 80).

|    | marketingdesktop@vcs.ru | r_keeper_MarketingDesktop            | Сохраненные фил    | ьтры           | fibece             |       | 0 | Ģ |
|----|-------------------------|--------------------------------------|--------------------|----------------|--------------------|-------|---|---|
|    | Dashboard               |                                      | шаблоны            | сегменть       |                    |       |   |   |
| 10 | Сохраненные фильтры     | Personal                             | Data contarion     | Дета наменения | Boundant indexense |       |   |   |
| 31 | Расписания              | День рождения восьмое марта          |                    |                |                    | х ~ × |   |   |
|    | Составные скидки        | (deve program 1930-03-08 - 2020-03-0 | ۶× ا               |                |                    |       |   |   |
|    | Дисконтные уровни       | Дата рождения                        | 05.04 2017         | 07.04.2017     | test@test ru       |       |   |   |
|    | Рестораны<br>Теги       | Брга рокурник — не ум'я зана         |                    |                |                    |       |   |   |
|    | 10000                   | День рождения                        | 05.04.2017         | 07.04.2017     | test@test.ru       |       |   |   |
|    |                         | ana province or 1 go 31              |                    |                |                    |       |   |   |
|    |                         | ИСПОЛЬЗОВАТЬ С КАРТОЙ<br>МЕНЕДЖЕРА   | 05-04-2017         | 19.04.2017     | test@test.ru       |       |   |   |
|    |                         |                                      | tenner or 15 go 40 |                |                    |       |   |   |

Рис. 80

Для шаблона можно задать несколько параметров (см. Рис. 75). Для этого нажмите кнопку редактирования данного шаблона и выберите очередной параметр (см. Рис. 80, Рис. 81 и Рис. 82).

|   | marketingdesktop@ucs.ru | r_keeper_MarketingDesktop          | Co | фаненные филь                                       | ры        |              | Tibe                | CK | ۲  | G |
|---|-------------------------|------------------------------------|----|-----------------------------------------------------|-----------|--------------|---------------------|----|----|---|
|   | Dashboard               |                                    |    | шаблоны                                             |           | сегменты     |                     |    |    |   |
|   | Гости                   |                                    | -  |                                                     |           |              |                     |    |    |   |
| 6 | Сохраненные фильтры     | Название                           | A. | тя создания                                         | Антен     | Latt-specifi | Последние изменение |    |    |   |
| 1 | Расписания              | День рождения восьмое марта        |    |                                                     |           |              |                     | 8  | ×× |   |
|   | Составные скидки        | (2010-2020-03-08-2020-03-08        |    | Пол                                                 | •         | мужской      | • < =               |    |    |   |
|   | Дисконтные уровни       | Дата рождения                      | 06 | Email<br>EMail (наличие)<br>Баланс                  |           |              | test©test.ru        |    |    |   |
|   | Рестораны               | Arrayonares 100 yearana            |    | Возраст<br>Год рождения                             |           |              |                     |    |    |   |
|   | Теги                    | День рождения                      | 06 | Дата рождения<br>Дата рождения (<br>День рождения   | напичие)  |              | test@test.ru        |    |    |   |
|   |                         | Ann and an 1 20 31                 |    | Имя<br>Использовать с<br>Карта                      | сартой ме | неджера      |                     |    |    |   |
|   |                         | ИСПОЛЬЗОВАТЬ С КАРТОЙ<br>МЕНЕЛЖЕРА | 06 | Карта заблокирс<br>Карта изъята<br>Кредит           | 6343      |              | test@test.ru        |    |    |   |
|   |                         | Augustantes Hononiacearte          |    | Кредит (наличие<br>Месяц рождения<br>Месяц рождения |           |              |                     |    |    |   |
|   |                         |                                    |    | Пополнение                                          |           | Le .         |                     |    |    |   |
|   |                         | Mana                               | 05 | Срок действия                                       |           | •            | a muradeli@ucs.nz   |    |    |   |

Рис. 81

|   | marketingdeaktop@ucs.ru | r_keeper_MarketingDesktop          | Сохраненные фи   | пьтры          | (Tester,             |   |    |   | Ð | Ģ |
|---|-------------------------|------------------------------------|------------------|----------------|----------------------|---|----|---|---|---|
|   | Dashboard               |                                    | шаллоны          | селиен         | ъ                    |   |    |   |   |   |
|   | Гости                   |                                    |                  |                |                      |   |    |   |   |   |
|   | Созраненные фильтры     | Parameter                          | Cara congassio   | fara entremont | Theoregade and and a |   |    |   |   |   |
| 0 | Расписания              | Дань рождания возькое марта        |                  |                |                      | 2 | ×. | × |   |   |
|   | Составные скидки        | (Array - 1930-03-08 - 2020-03-09   | 1 X Tre separati | D              |                      |   |    |   |   |   |
|   | Дисконтные уровни       | Пата рождения                      | 06.04.2017       | 07.04.2017     | test≣test,ru         |   |    |   |   |   |
|   | Рестораны               | (Bernard Internet                  |                  |                |                      |   |    |   |   |   |
|   | Теги                    | Дань рождения                      | 06.04.2017       | 07.04.2017     | leut@test.ru         |   |    |   |   |   |
|   |                         | Annupresson of 1 go 31             |                  |                |                      |   |    |   |   |   |
|   |                         | ИСПОЛЬЗОВАТЬ С КАРТОЙ<br>МЕНЕДЖЕРА | 06.04.2017       | 19.04.2017     | test@test.ru         |   |    |   |   |   |
|   |                         |                                    |                  |                |                      |   |    |   |   |   |

Рис. 82

После того, как все параметры будут выбраны, нажмите кнопку Для сохранения шаблона (см. Рис. 82). На экране отобразится сообщение (см. Рис. 83).

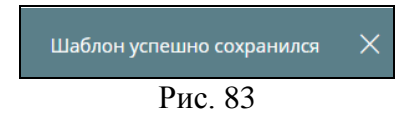

Сохраненный шаблон представлен на Рис. 84.

|   | marketingdesktop@ucs.ru | r_keeper_MarketingDesktop          | Сохраненные фил | ьтры                         | Dayor               |   |   | 0 | G  |
|---|-------------------------|------------------------------------|-----------------|------------------------------|---------------------|---|---|---|----|
|   | Dashboard               |                                    | LIA5/10HeJ      | сегмен                       | ты                  |   |   |   |    |
|   | Гости                   | 10 A44 million and a               | No.             | And the other states and the |                     |   |   | _ |    |
| à | Сохраненные фильтры     | Название                           | Дата создачея   | Дата наменения               | Последнее изменение |   |   |   |    |
| 1 | Расписания              | День рождения 8 марта (мужчины)    |                 |                              |                     | 8 | 1 | × | 16 |
|   | Составные скидки        | (Reis                              | 1 х по мунской  | 3                            |                     |   |   |   | X  |
|   | Дисконтные уровни       | Дата рождения                      | 06.04.2017      | 07.04.2017                   | test@test.ru        |   |   | - | E  |
|   | Рестораны               | Data summer and wanted             |                 |                              |                     |   |   |   |    |
|   | Теги                    | День рождения                      | 06.04.2017      | 07.04.2017                   | test@test.ru        |   |   |   |    |
|   |                         | Ann programme of 1 go 31           |                 |                              |                     |   |   |   |    |
|   |                         | ИСПОЛЬЗОВАТЬ С КАРТОЙ<br>МЕНЕДЖЕРА | 06.04.2017      | 19.04.2017                   | test@test.ru        |   |   |   |    |
|   |                         | X1077 MITTURE #C12075300375        | ar 15 40 40     |                              |                     |   |   |   |    |

Рис. 84

## 1.6.1.2 Редактирование шаблона

Для редактирования Шаблона, выберите нужный и нажмите на кнопку редактирования (см. Рис. 85).

|   | marketingdesktop@ucs.rs | r_keeper_MarketingDesktop              | Сохраненные фи | льтры                    | Davas                   | 0            | ) ( |
|---|-------------------------|----------------------------------------|----------------|--------------------------|-------------------------|--------------|-----|
|   | Dashboard               |                                        | шазлоны        | СЕГМЕНТЫ                 |                         |              |     |
|   | Сокременные фильтры     |                                        |                |                          |                         | новый шаблон |     |
| 1 | Расписания              | Passavar                               | fore consists  | Earn annan-anan          | Последние наменные      | 100          |     |
|   | Составные скидки        | ПРИМЕР                                 | 05.04.2017     | 04.05.2017               | marketingdesktop@uce.ru | 2 =          |     |
|   | Дисконтные уровни       | (************************************* | The un years   | Here, magain or 10,49-12 | X                       |              |     |
|   | Рестораны               | Trader years                           |                |                          |                         |              |     |
|   | Теги                    | Дита рождения                          | 05.04.2017     | 07.04.2017               | lest@fest.ru            |              |     |
|   |                         | development of pressing                |                |                          |                         |              |     |
|   |                         | День рождения                          | 06.04.2017     | 07.04.2017               | test@test.ru            |              |     |
|   |                         | Amagenetics . 07 1 40 21               |                |                          |                         |              |     |
|   |                         | ИСПОЛЬЗОВАТЬ С КАРТОЙ<br>МЕНЕДЖЕРА     | 06.04.2017     | 19.04.2017               | test⊜test.ru            |              |     |
|   |                         |                                        |                |                          |                         |              |     |

Рис. 85

Добавьте нужные параметры (см. п. 1.6.1.5) или удалите ненужный параметр, нажав кнопку у соответствующего параметра (см. Рис. 86).

R-Keeper V7 Руководство пользователя по Marketing\_desktop

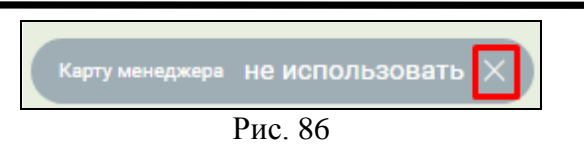

Для сохранения изменений в Шаблоне нажмите на кнопку , для отмены изменений - кнопку (см. Рис. 87).

|            | marketingdesktop@ucs.ru    | r_keeper_MarketingDesktop          | Сохраненные филь | тры                    | Davior                   |                          | 0 | G |
|------------|----------------------------|------------------------------------|------------------|------------------------|--------------------------|--------------------------|---|---|
|            | Dashboard                  |                                    | шаблоны          | CETMENTE               | ы.                       |                          |   |   |
| ١ <u>ة</u> | Гости                      |                                    |                  |                        |                          | International States and |   |   |
|            | Сохраненные фильтры        |                                    |                  |                        |                          | notion anoso             |   |   |
|            | Расписания                 | Rateaure                           | Epre congarant   | Rata ana ana ana       | Dates gray account of a  |                          | - |   |
|            | Составные скидки           | OF WARP                            | 66.04.2017       | 04.05.2017             | marketingdesktop         | - × 8                    |   |   |
|            | Дисконтные уровни          |                                    | The seyence X    | Anne property of 10 po | 12 × Treasure attonictor | 40404 X                  |   |   |
|            | Рестораны                  | Service VELLER X                   |                  |                        |                          |                          |   |   |
|            | Теги                       | Дата рождения                      | 06.04.2017       | 07,04,2017             | test@teot.ru             |                          |   |   |
|            |                            | farm array that you say a          |                  |                        |                          |                          |   |   |
|            |                            | День рождения                      | 06.04.2017       | 07.04.2017             | test@test.ru             |                          |   |   |
|            |                            | 16 cn 1 ro 31                      |                  |                        |                          |                          |   |   |
|            |                            | ИСПОЛЬЗОВАТЬ С КАРТОЙ<br>МЕНЕДЖЕРА | 06.04.2017       | 19.04.2017             | test@test.ru             |                          |   |   |
|            | V.1.1.1.1.1 - 101.1.1.1.41 |                                    |                  |                        |                          |                          |   |   |

Рис. 87

#### 1.6.1.3 Удаление шаблона

Для удаления Шаблона выберите нужный и нажмите на кнопку (см. Рис. 88).

|          | marketingdesktop@ucs.ru      | r_keeper_MarketingDesktop | Сохраненные филь | тры                  | Bases                            | 9 ( |
|----------|------------------------------|---------------------------|------------------|----------------------|----------------------------------|-----|
|          | Dashboard                    |                           | шаблоны          | CETMENTE             | a (                              |     |
| 10<br>73 | Гости<br>Сохраненные фильтом |                           |                  |                      | новый шарлон                     |     |
|          | Расписания                   | Ratemore                  | Ret e traganaet  | Дата нумения         | Dating on announces              | 10  |
|          | Составные скидки             | Otymer                    | 66.04.2017       | 04.05.2017           | marketingdesktop                 | 1   |
|          | Дисконтные уровни            | (1997)                    | Int seyenne X    | мая, рацина от 10 до | 12 × (Remained Battomattering X) |     |
|          | Рестораны                    | Sampler VERSEN X          |                  |                      |                                  |     |
|          | Теги                         | Дата рождения             | 05.04.2017       | 07.04.2017           | test[]test.ru                    |     |
|          |                              | (Annonen interaction      |                  |                      |                                  |     |
|          |                              | День рождения             | 06.04.2017       | 07.04.2017           | test@test.ru                     |     |
|          |                              | 200 Processor 011 An 31   |                  |                      |                                  |     |
|          |                              | ИСПОЛЬЗОВАТЬ С КАРТОЙ     | 06.04.2017       | 19.04,2017           | test@test.ru                     |     |

Рис. 88

После чего на экране отобразится сообщение (см. Рис. 89).

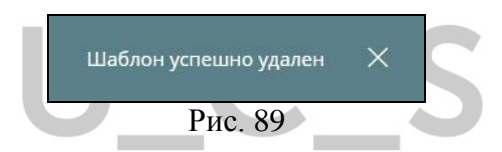

#### 1.6.1.4 Просмотр данных на основе Шаблона

Для формирования списка гостей по заданным параметрам, выберите нужный Шаблон и нажмите кнопку просмотра (см. Рис. 90).

R-Keeper V7 Руководство пользователя по Marketing\_desktop

|   | test@test/u                    | r_keeper_MarketingDesktop               | Сокраненные  | омльтры        |                          | finante | G            | 6 (G    |
|---|--------------------------------|-----------------------------------------|--------------|----------------|--------------------------|---------|--------------|---------|
| 1 | Dashboard                      |                                         | шаблон       | ii             | OEMIDHTNI                |         |              |         |
| 1 | Гооти                          |                                         |              |                |                          |         | HOBER BASECH |         |
|   | Сохраненные фильтры            | Hassavier                               | Дателендатов | Дата констолит | Receiper energies        |         |              |         |
| 2 | Расписания<br>Составные окидки | Баланс                                  | 05.05.2017   | 95.05.2017     | marketingdesktop@ucs.ru  |         |              |         |
|   | Дисконтные уровни<br>Рестораны | линин ил 4000 до 10000<br>День рождения | 06.04.2017   | 07.04.2017     | test@test.ru             |         |              |         |
|   | Тоги                           | (ferenserver (see 1.pp) 21              |              |                |                          |         |              |         |
|   |                                | Rongers                                 | 05.05.2017   | 05.05.2017     | marhetingdesittop@ucs.ra |         | 2 00         | CKORTS. |
|   |                                | ИСПОЛЬЗОВАТЬ С КАРТОЙ МЕНЕДЖЕРА         | 06.04.2017   | 19.04.2017     | test@test.ru             |         |              |         |
|   |                                | Parrieren albeidenbeite Depart          | ит 15 до 40  |                |                          |         |              |         |
|   |                                | Man                                     | 06.04.2017   | 29.04.2017     | a.muradek@uce.ru         |         |              |         |

Рис. 90

После этого система автоматически перейдет в справочник «Гости». При этом в фильтре будут отображены параметры выбранного Шаблона, а в списке гостей, только те карточки гостей, которые соответствуют выбранному фильтру (шаблону) (см. Рис. 91).

| test@test.ru        | r_keeper    | _MarketingDesktop              | Boe re        | ости       |              |         |                           | flowers        |
|---------------------|-------------|--------------------------------|---------------|------------|--------------|---------|---------------------------|----------------|
| Dashboard           | фИЛЬТР +    | Realer Schulderman X           |               |            |              |         |                           |                |
|                     | DOVIDE IN   | 10000                          |               |            |              |         |                           |                |
| Сохраненные фильтры | ПОклалтыш   | АБЛОНЫ                         |               | 8 of ecore | 3100144 44 1 | t       |                           | довавить гостя |
|                     | Номер карты | Hen 4                          | День рождения | Top        | Возраст      | Tion    | Kowtakhar                 | Ten            |
| Расписания          | 3333        | Дарова Инга                    | 01 января     | 2006       | 11           | Женский | +7333333333               |                |
| Составные скидки    | 555         | Иван Колесников                | 05 мая        | 1978       | 39           | Мужской | +79204243280              |                |
| Дисконтные уровни   | 88888       | Хорошавина Елена Александровна | 01 января     | 1970       | 47           | Женский | 8 900 931 85 50 223 33 33 |                |
| Рестораны           |             |                                |               |            |              |         | seal of rightmaring       |                |
| Теги                |             |                                |               |            |              |         |                           |                |
|                     |             |                                |               |            |              |         |                           |                |

Рис. 91

## 1.6.1.5 Параметры Шаблонов

1. **Email** - позволяет сделать выборку по названию/части названия e-mail. Например, по имени домена электронной почты (пример см. на Рис. 92).

| Дата соз | дания                |
|----------|----------------------|
|          |                      |
|          |                      |
|          |                      |
| @mail.ru | ✓ ₫                  |
|          |                      |
| (        | Дата cos<br>@mail.ru |

Рис. 92

2. **Етаіl (наличие)** – позволяет выбрать гостей, по наличию/отсутствию информации о e-mail (см. Рис. 93).

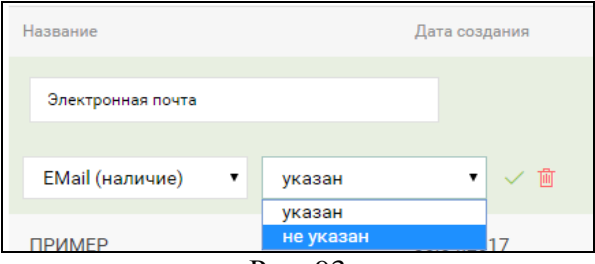

Рис. 93

3. Баланс - позволяет сделать выборку по сумме на счете у гостя. В данном фильтре можно указать диапазон суммы (см. Рис. 94).

| азвание      |          | дата создания |    | дата изменения |
|--------------|----------|---------------|----|----------------|
| Баланс гостя |          |               |    |                |
| Ferrura      | <br>1000 | 50            | 00 |                |

Рис. 94

4. **Возраст** - позволяет сделать выборку по возрасту гостя. В данном фильтре можно указать диапазон лет (см. Рис. 95).

| ззвание         |          |        | Дата со | здания |
|-----------------|----------|--------|---------|--------|
| Возраст от 20 д | о 30 лет |        |         |        |
| Возраст         | •        | 20     | 30      | ~ 🗉    |
|                 |          | Рис 95 |         |        |

5. Год рождения - позволяет сделать выборку по году рождения гостя. В данном фильтре можно указать диапазон годов рождения (см. Рис. 96).

| азвание            |  | Дата созд | дания |
|--------------------|--|-----------|-------|
| Год рождения гостя |  |           |       |
|                    |  |           |       |

Рис. 96

6. Дата рождения - позволяет сделать выборку по дате рождения гостя. В данном фильтре можно указать диапазон дат (Рис. 97).

R-Keeper V7 Руководство пользователя по Marketing\_desktop

| lasbanne            |   | Дата созд | цания | Дата измен | ения |
|---------------------|---|-----------|-------|------------|------|
| Дата рождения гостя | A |           |       |            |      |
|                     |   |           |       |            |      |

Рис. 97

7. Дата рождения (наличие) - позволяет выбрать гостей по наличию/отсутствию у них информации о дате рождения (см. Рис. 98).

| дата создания    |
|------------------|
|                  |
|                  |
| не указана 🔹 🗸 🔤 |
|                  |

8. День рождения - позволяет сделать выборку по дню рождения гостя. В данном фильтре можно указать диапазон дней (см. Рис. 99).

| азвание            |   | Дата | создания |
|--------------------|---|------|----------|
| День рождения гост | я |      |          |
|                    |   |      |          |

Рис. 99

9. **Имя** - позволяет сделать выборку по имени гостя (см. Рис. 100).

| азрание      |         |        | дата создания |
|--------------|---------|--------|---------------|
| Имя/ фамилия | я гостя |        |               |
|              |         | Manuan |               |

Рис. 100

10. Использовать с картой менеджера - позволяет сделать выборку по наличию/отсутствию информации о флаге в области Применение «Использовать с картой менеджера» (см. Рис. 101).

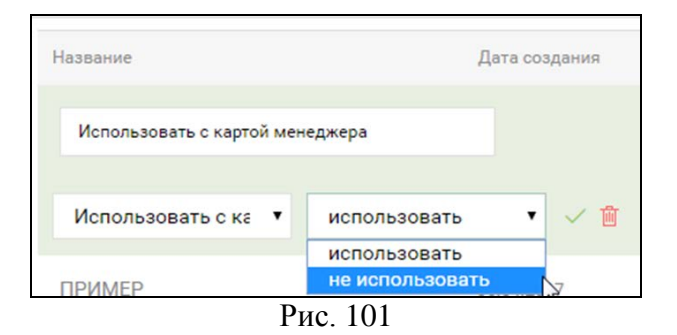

11. Карта - позволяет сделать выборку по номеру/части номера карты (см. Рис. 102).

| abbanne     |  | Aura coodarina |
|-------------|--|----------------|
| Номер карты |  |                |
|             |  |                |

Рис. 102

12. Карта заблокирована - позволяет сделать выборку по статусу активности карты (см. Рис. 103).

| азвание            | Дата создан       | ия |
|--------------------|-------------------|----|
| Статус карты       |                   |    |
|                    |                   |    |
| Карта заблокиров 🔻 | заблокирована 🔻 🗸 | T  |

Рис. 103

13. Карта изъята - позволяет сделать выборку по статусу карты: действующая или изъята (см. Рис. 104).

| азвание      |   | Дe                                                                                                    | та создания |
|--------------|---|----------------------------------------------------------------------------------------------------|-------------|
| Статус карты |   |                                                                                                    |             |
| Карта изъята | ٠ | изъята                                                                                                    | • ~ 1       |
|              |   | изъята                                                                                                    |             |
|              |   | the second second second second second second second second second second second second second second second s |             |

14. Кредит - позволяет сделать выборку по размеру кредита. В данном фильтре можно указать диапазон суммы (см. Рис. 105).

R-Keeper V7 Руководство пользователя по Marketing\_desktop

| азвание |   |     | Дата создания | Дата изменения |
|---------|---|-----|---------------|----------------|
| Кредит  |   |     |               |                |
| Крелит  | • | 500 | 1000          | ~ 1            |

Рис. 105

15. Кредит (наличие)- позволяет выбрать гостей по наличию/отсутствию у них информации о кредите (см. Рис. 106).

| звание             | Д                         | ата создания |
|--------------------|---------------------------|--------------|
| Кредит             |                           |              |
| Кредит (наличие) 🔻 | установлен                | • 🗸 🗎        |
| ІРИМЕР             | установлен<br>отсутствует | N7           |
| U                  | Рис. 106                  |              |

16. Месяц рождения - позволяет сделать выборку по месяцу рождения гостя. В данном фильтре можно указать один или несколько месяцев (см. Рис. 107).

| Название         | Дата создания                 |
|------------------|-------------------------------|
| Месяц рождения   |                               |
| Месяц рождения 🔻 | январь<br>февраль             |
|                  | март<br>апрель<br>май<br>июнь |
|                  | июль<br>август                |

Рис. 107

17. Пол - позволяет сделать выборку по полу гостя (см. Рис. 108).

| азвание   |   |                    | Дата создания |
|-----------|---|--------------------|---------------|
| Пол гостя |   |                    |               |
|           |   |                    |               |
| Пол       | ۲ | мужской            | • 🗸 🖻         |
| Пол       | • | мужской<br>мужской | • •           |

18. Пополнение карты - позволяет сделать выборку по типу пополнения карты (см. Рис. 109).

| Пополнение       | ٠ | автоматическое 🔻 🗸 🛍 |
|------------------|---|----------------------|
| Пополнение       | ٠ | автоматическое 🔻 🗸 🛍 |
|                  |   |                      |
| Пополнение карты |   |                      |
|                  |   | дага создания        |
| звание           |   | Дата создания        |

19. Телефон - позволяет сделать выборку по номеру/части номера телефона (см. Рис. 110).

| Название       |   | Дата            | а создания |
|----------------|---|-----------------|------------|
| Номер телефона |   |                 |            |
| Телефон        | • | 8 999 999 99 99 | ✓ 前        |

Рис. 110

20. Телефон (наличие)- позволяет выбрать гостей, по наличию/отсутствию информации о номере телефона (см. Рис. 111).

|                        | указан |               |
|------------------------|--------|---------------|
| Телефон (наличие) 🔻    | указан | • •           |
| Наличие номера телефон | a      |               |
| aspanine               |        | дата создания |

Рис. 111

#### 1.6.2 Сегменты

Все созданные сегменты хранятся в справочнике «Сохраненные фильтры» в разделе *Сегменты* (см. Рис. 112).

| <    | test@test.ru                        | r_keeper_MarketingDesktop | Сохраненные фи | гытры                | Rees | ۲ | Ģ |
|------|-------------------------------------|---------------------------|----------------|----------------------|------|---|---|
| ы    | Dashboard                           |                           | шлалоны        | сегиенты             |      |   |   |
| 嶅    | Гости                               | Passeen                   | Дата создания  | Arrop                |      |   |   |
| 10   | Онрененные фильтры                  | C email                   | 14.04.2017     | ມເສລີນເຮ.ເນ          |      |   |   |
|      | Pachucakan<br>Costativu ja cruittuu | Rowre .                   | 25/04/2017     | e.grebennikov@uca.ru |      |   |   |
| 11 0 | Дисконтные уровни                   | Кредит                    | 05.05.2017     | lest⊜test.ru         |      |   |   |
| 0.   | Рестораны                           | Кредит 2                  | 05.05,2017     | test@test.ru         |      |   |   |
| 4    | Тоти                                |                           |                |                      |      |   |   |
|      | +.1.1.7.1 - spi.1.1.1.4             |                           |                |                      |      |   |   |

Рис. 112

В разделе *Сегменты* можно только просматривать ранее созданные сегменты, изменять название сегмента или удалить сегмент.

Все сегменты создаются в справочнике *Гости* (см. п. 1.5.4.2 и Рис. 113).

| mahatrophotophotos   | r_keeper_M        | arketingDecktop   |          |      |         | dos recre |                                    |      | (free)          |                 | . 0 | Q |
|----------------------|-------------------|-------------------|----------|------|---------|-----------|------------------------------------|------|-----------------|-----------------|-----|---|
| Dathsard             | anor - 1          |                   |          |      |         |           |                                    |      |                 |                 |     |   |
| form                 | rouge-units       | ow                |          |      |         | Action(1) | M                                  |      | 2004/airts root | a Toycany       |     |   |
| Coperenter derurpe   | The second second | then a            |          | 14   | August. | Part 1    | here's                             | (ber | A               | Column Lation   |     |   |
| Contramente caraçãos | -1913             | Received Pleasant | 27.00000 | 1425 | 42      | Mynecosh  | antifation alasticially Budgesday  |      | Kidenesi        | Трумової возні  |     | 1 |
| Дисконтные уссени    | 1239              | Tylerini Trino    | 177 4444 | 1011 | - 14    | No-cost   | W29644545 No/20247W Labor/Jacobics | •    | To such i       | Symposis course |     |   |
| Pertipana            |                   |                   |          |      |         |           |                                    |      |                 | Scoup & Chr     |     |   |
| Tera                 |                   |                   |          |      |         |           |                                    |      |                 |                 |     |   |

Рис. 113

#### 1.6.2.1 Просмотр данных на основе Сегмента

Для формирования списка гостей на основе созданного Сегмента, выберите нужный Сегмент и нажмите кнопку .

R-Keeper V7 Руководство пользователя по Marketing\_desktop

| test@test.ru        | r_keeper_MarketingDesktop | Сохраненны       | е фильтры   |            | flores | 0               |
|---------------------|---------------------------|------------------|-------------|------------|--------|-----------------|
| Dashboard           |                           | шаблон           | w           | селиенты   |        |                 |
| Гости               | Hannar                    | flara contas-era | Anton       |            |        |                 |
| Сохраненные фильтры | Cemail                    | 14.04.2017       | uce@uce.ru  |            |        | 0 2 8           |
| Расписания          | Почта                     | 25.04.2017       | e grebennk  | kov@uca.nu |        | Показать фильтр |
| Составные скидки    | Крядит присутствует       | 05.05.2017       | test@test.r | u          |        |                 |
| Дисконтные уровни   | Молодин                   | 05.06.2017       | test@test.n | u          |        |                 |
| Рестораны           |                           |                  |             |            |        |                 |

Рис. 114

После этого система автоматически перейдет в справочник «Гости», а в списке гостей будут отображены только те карточки гостей, которые соответствуют выбранному фильтру (сегменту). При этом над списком гостей будет отображаться информация о выбранном Сегменте (см. Рис. 115).

|     | sest@test/v         | r_keeper                | _MarketingDesktop      | Bee ro                     | orm    |         |          | 24                                                   | H0#     |                            | 0   | Ģ |
|-----|---------------------|-------------------------|------------------------|----------------------------|--------|---------|----------|------------------------------------------------------|---------|----------------------------|-----|---|
| 넯   | Dashboard           | Craicox cosa<br>C amail | ан на ссилее сегиента: | Сильных созд<br>14.04.2017 | INC.   |         |          | Автор:<br>мск@ись.ru                                 |         |                            |     |   |
| le. |                     | 10643478-14             | M-CREAK                |                            |        |         |          | 206ABA                                               | b focts | действия                   | 120 |   |
|     | Сохраненные фильтры | Throatel assertion      | Plane 1                | Deep marchine              | fire . | Bernard | fun .    | Engineering .                                        | Term    | Residence                  |     |   |
|     | Респисания          | 1111                    | Bacistisk Massico      | 26 ware                    | 1970   | 47      | Мунеской | +70305998877 +74959214108                            |         | Sector Construction of the |     |   |
|     | Составные скидки    | 222                     | Василька Лидзей        | 29 anpenn                  | 1994   | 23      | Мунской  | +01112223344 +74050214108<br>uceguice.nu             | •       |                            |     |   |
|     | Рестораны           | 1236                    | Игорь Краснов          | 29 марта                   | 1992   | 25      | Мунской  | +74999214198 #4999214770<br>support@uce.ru           | :       |                            |     |   |
|     | Теги                | 125                     | Ильн Романов           | 11 scar                    | 1991   | 28      | Мунской  | +73255845321 +74939214198<br>Romanov@mail.nu         |         |                            |     |   |
|     |                     | 1251                    | Ирина Ромацияна        | 01 декабря                 | 1999   | 17      | Женоной  | +75424562214 +74959214168<br>Remacheva@gmail.com     |         |                            |     |   |
|     |                     | 3630                    | Кирсанов Валонтин      | 25 anpene                  | 1999   | 18      | Мунской  | +70999099999 +74999214198<br>markatingdesktop@ucs.nz | •       |                            |     |   |
|     |                     | 1116                    | Onura Nerpoea          | ОІ марта                   | 1981   | 30      | Женский  | +79552164123 +74050214108<br>Olga@gmail.ru           |         |                            |     |   |
|     |                     | 4319                    | Патр Медосея           | 01 жызаря                  | 1970   | 47      | Мунскон  | eveta_solot@mail.ru                                  |         | Поле: Дол<br>информация    |     |   |

Рис. 115

#### 1.6.2.2 Редактирование названия Сегмента

Если нужно изменить название Сегмента нажмите кнопку редактирования 🖉 (см. Рис. 116).

R-Keeper V7 Руководство пользователя по Marketing\_desktop

|    | test@test.ru        | r_keeper_MarketingDesktop | Сохраненны    | е фильтры     |          | Danja | 0                |
|----|---------------------|---------------------------|---------------|---------------|----------|-------|------------------|
|    | Dashboard           |                           | шаялон        |               | сегменты |       |                  |
| 凶  | Гости               | Paraneer                  | Gers coggesse | Автор         |          |       |                  |
| 10 | Созраненные фильтры | Cemail                    | 14.04.2017    | uce@uce.ru    |          |       | • 2 8            |
|    | Расписанин          | Почта                     | 25.04.2017    | e.grębennikov | @ucs.ru  |       | Desaura destarta |
|    | Составные скидки    | Кредит присутствует       | 05.05.2017    | test@test.ru  |          |       |                  |
|    | Рестораны           | Молодцан                  | 05.06.2017    | test@test.ru  |          |       |                  |
|    | Теги                |                           |               |               |          |       |                  |

#### Рис. 116

Далее позиционируйте курсор на названии сегмента и внесите нужные изменения (см. Рис. 117). Для сохранения изменений нажмите кнопку , для отмены кнопку (см. Рис. 117).

|     | test@test.ru            | r_keeper_MarketingDesktop | Сохраненные ф | ильтры               | Reven | 0   | G |
|-----|-------------------------|---------------------------|---------------|----------------------|-------|-----|---|
|     | Dashboard               |                           | шаблоны       | CEENEHTH             |       |     |   |
| lă. | Гости                   | Hassanie                  | fore conserve | Aarrag               |       |     |   |
| 6   | Сохранизивае фильтры    | C email                   | 14.04.2017    | uce@ucenu            |       |     |   |
|     | Расписания              | Почта                     | 25.04.2017    | e grebennikov@uce.ru |       |     |   |
|     | Дисконтные уровни       | Кредит присутствует       | 05.05.2017    | test@test.ru         |       | ~ × |   |
|     | Рестораны               | Кредит 2                  | 05.05.2017    | testStest.ru         |       |     |   |
|     | Теги                    |                           |               |                      |       |     |   |
|     | +1.2.2.1 - sp. 1.2.2.41 |                           |               |                      |       |     |   |

Рис. 117

## 1.6.2.3 Удаление Сегмента

Для удаления Сегмента, выделите нужный и нажмите кнопку (Рис. 118).

R-Keeper V7 Руководство пользователя по Marketing\_desktop

|    | test@test.ru                   | r_keeper_MarketingDesktop | Сохраненны    | е фильтры     |          | Deven | 0                 |
|----|--------------------------------|---------------------------|---------------|---------------|----------|-------|-------------------|
|    | Dashboard                      |                           | шаблон        | H.            | сегменты |       |                   |
| 品  | Гости                          | Hantsone                  | Дата создания | Aatop         |          |       |                   |
| 10 | Сохраненные фильтры            | Cemail                    | 14.04.2017    | ucs@ucs.ru    |          |       | 0 2 8             |
|    | Расписания                     | Почта                     | 25.04.2017    | e.grebennikov | gua.n    |       | (Texatata destata |
|    | Составные скидки               | Кредит присутствует       | 05.05.2017    | test@test.ru  |          |       |                   |
|    | Дисконтные уровни<br>Рестораны | Молодиан                  | 05.06.2017    | test@test.ru  |          |       |                   |
|    | Теги                           |                           |               |               |          |       |                   |

Рис. 118

После этого на экране отобразится сообщение (см. Рис. 119):

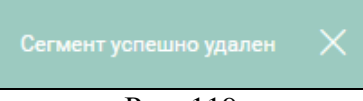

Рис. 119

## 1.7 Расписания

Если требуется, чтобы карта действовала не постоянно, а только в определенный период (дни/часы), то необходимо составить расписание работы карты. Для этого перейдите в раздел *Расписания* (см. Рис. 120).

|    | test@test.ru        | r_keeper_Mari                | keting | Desktop     | Расписани   |               |        |       | Roses.    |          | ۲ | 0 |
|----|---------------------|------------------------------|--------|-------------|-------------|---------------|--------|-------|-----------|----------|---|---|
|    | Dashboard           |                              |        |             |             |               |        |       |           | добленть |   |   |
|    | Гости               | Будни                        | 4      | Terr        | 2mene       | Bpreve        | Corgos | 65eyr | Dware.    |          |   |   |
| đ  | Сохраненные фильтры | Выходные                     |        | дань недали | пснодельним | 10:00 - 22:59 | 6      |       | рээрешена |          |   |   |
| 21 | Расписания          | День рождения<br>Пользования |        |             |             |               |        |       |           |          |   |   |
|    | Составные скидки    | Для скидки                   |        |             |             |               |        |       |           |          |   |   |
|    | Дисконтные уровни   | Honoe123                     |        |             |             |               |        |       |           |          |   |   |
|    | Рестораны           | Новый год<br>Понедетьник     |        |             |             |               |        |       |           |          |   |   |
|    | Теги                |                              |        |             |             |               |        |       |           |          |   |   |
|    |                     |                              |        |             |             |               |        |       |           |          |   |   |

Рис. 120

#### 1.7.1 Создание расписание

Для создания нового расписания нажмите на кнопку <u>добавить</u> и из списка действий выберите *Расписание* (см. Рис. 121).

|     | test@test.ru        | r_keeper_Marketing                  | Desktop | Распи           | сания         |       |        | Gume       |            | 0 | Ģ |
|-----|---------------------|-------------------------------------|---------|-----------------|---------------|-------|--------|------------|------------|---|---|
|     | Dashboard           |                                     |         |                 |               |       |        |            | довлаить ~ |   |   |
|     | Гости               | будни                               | Terr    | 3-4-000         | Roman         | Gospo | Ecosys | Onners Pac | плание 👌   |   |   |
|     | Сохраненные фильтры | Выходные                            | дата    | 16 янв. 2017 г. | 11:00 - 11:59 | - 4   | 1      | запрещень. | NGS        |   |   |
| ēi. | Распасаная          | День рокдения<br>Для побителей пиша | дата    | 18 mip. 2017 r. | 12:00 - 23:59 | 4     | 1      | разрешена  |            |   |   |
|     | Составные скидки    | Для скирки                          |         |                 |               |       |        |            |            |   |   |
|     | Дисконтные уровни   | Hoeue123                            |         |                 |               |       |        |            |            |   |   |
|     | Рестораны           | Новый год<br>Понедельник            |         |                 |               |       |        |            |            |   |   |
|     | Теги                |                                     |         |                 |               |       |        |            |            |   |   |

Рис. 121

В открывшемся окне введите название нового Расписания и сохраните его нажатием на клавишу (см. Рис. 122).

| <   | 1mm@hent.ru         | r_keep                | er_Marka       | eting | Desktop |         | Pacrocasas |        |        | Base    |          | ۲ | Θ |
|-----|---------------------|-----------------------|----------------|-------|---------|---------|------------|--------|--------|---------|----------|---|---|
| d.  | Dashboard           |                       |                |       |         |         |            |        |        |         | ,205AB#5 |   |   |
| St. | Гости               | Будия                 |                | ×     | 14      | Separat | Spece      | Congra | forest | Orizana |          |   |   |
| Vā. | Сокроненные фильтры | (havapener            |                |       |         |         |            |        |        |         |          |   |   |
|     | Patrictura          | День рани             | the set        |       |         |         |            |        |        |         |          |   |   |
| 8   | Состояные скидси    | They could            | eren mesa<br>K |       |         |         |            |        |        |         |          |   |   |
|     | Дисконтные уровни   | Hoppe123              |                |       |         |         |            |        |        |         |          |   |   |
| ß,  | Рестораны           | Новый год<br>Почеделы | we.            |       |         |         |            |        |        |         |          |   |   |
| a   | Term                |                       |                |       |         |         |            |        |        |         |          |   |   |

Рис. 122

Далее нажмите клавишу *Добавить* и из ниспадающего списка выберите *Период* для создания нового периода в расписании (см. Рис. 123).

R-Keeper V7 Руководство пользователя по Marketing\_desktop

|   | test@test.ru        | r_keeper_Marketing       | Desktop | Pacra    | сания   |        | 10    |              | 0   | Q |
|---|---------------------|--------------------------|---------|----------|---------|--------|-------|--------------|-----|---|
|   | Dashboard           |                          |         |          |         |        |       | доблам       | L - |   |
|   | Гости               | будни 🖉 🖹                | Tert    | 3rearran | Ipeses. | Cengoa | forge | C Patricanie |     |   |
|   | Сохраненные фильтры | Выходные                 |         |          |         |        |       | Перина       | 3   |   |
| ł | Расписания          | День рождения            |         |          |         |        |       |              |     |   |
| 9 | Составные скидки    | Для сюдон                |         |          |         |        |       |              |     |   |
|   | Дисконтные уровни   | Hosoe123                 |         |          |         |        |       |              |     |   |
|   | Рестораны           | Новый год<br>Понедельник |         |          |         |        |       |              |     |   |
|   | Tens                |                          |         |          |         |        |       |              |     |   |

Рис. 123

Далее система откроет окно для создания нового периода данного Расписания (см. Рис. 124).

|   | test@fest.ru        | r_keeper_Marketing                  | Desktop     | Расписания    |                |                     | Dana        | 0      | Q |
|---|---------------------|-------------------------------------|-------------|---------------|----------------|---------------------|-------------|--------|---|
|   | Dashboard           |                                     |             |               |                | D06AD4Tb            | - саклинить | OTMEHA |   |
|   | Гости               | Будня Ц                             | Tues        | Betretrone    | Bpesos         | Сокрал Бонус        | Ormera      |        |   |
|   | Сохраненные фильтры | Выходные                            | день недели | понедельных   | 00:00 - 23:59  |                     | запрещена   |        |   |
| - | Расписания          | День рождения<br>Для пюбятелей пива | Seren       | ann regeter * | понедельник. • | Rpeur 00:00 - 23:59 |             |        |   |
|   | Составные окидки    | Дле скидки                          |             |               |                |                     |             |        |   |
|   | Дисконтные уровни   | Hosoe123                            | Congest     | 4 -5%         |                |                     |             |        |   |
|   | Рестораны           | Новый год<br>Понедельник            | Barya       |               |                |                     |             |        |   |
|   | Теги                |                                     | Ganara      | sarpeuera 🔹   |                |                     |             |        |   |
|   |                     |                                     |             |               |                |                     |             |        |   |

Рис. 124

Первая строка отображает текущие настройки данного периода (см. Рис. 125). Они изменятся после сохранения изменений настроек.

| Тип         | Значение      | Время         | Скидка Бонус       | Оплата    |  |
|-------------|---------------|---------------|--------------------|-----------|--|
| день недели | понедельник   | 00:00 - 23:59 |                    | запрещена |  |
| Значение    | день недели 🔻 | понедельник 🔻 | Время 00:00 - 23:5 | 9         |  |
| Скидка      | 4 -5%         | •             |                    |           |  |
| Бонус       | 0             | •             |                    |           |  |
| Оплата      | запрещена 🔻   |               |                    |           |  |
|             |               |               |                    |           |  |

Рис. 125

• В поле *Значение* можно выбрать: *День недели* - если необходимо создать расписание на конкретный день недели (см. Рис. 126).

| test@test.ru        | r_keeper_Marketing                  | Desktop     | Респисания    |               |              | Taxes       | 0      | Q |
|---------------------|-------------------------------------|-------------|---------------|---------------|--------------|-------------|--------|---|
| Dashboard           |                                     |             |               |               | DOEA         | сокранить   | OTMEHA |   |
| Гости               | Будни 🧷                             | Ten         | Seven         | Sprees        | Diagaa Bi    | oryc Onnata |        |   |
| Сохраненные фильтры | Выходные                            | день недели | понедельния   | 00.00 - 23.59 |              | 3803ections |        |   |
| Расписанан          | День рождения<br>Для любителей гина | Service     | дечь недели 🔹 | понядельния • | town 11:00 - | 11.59       |        |   |
| Составные скидки    | Для скидки                          |             |               |               |              |             |        |   |
| Дисконтные уровни   | Hoeoe123                            | Congress    | 10 Congota 0% |               |              |             |        |   |
| Рестораны           | Новый год<br>Понедельник            | - Arrysi    | 1. Bonys 10%  | •             |              |             |        |   |
| Теги                |                                     | Outers -    | запрещена 🔹   |               |              |             |        |   |
|                     |                                     |             |               |               |              |             |        |   |

Рис. 126

И в соседнем поле выберите нужный день недели.

*Дата* - если необходимо создать расписание на конкретную дату (см. Рис. 127).
R-Keeper V7 Руководство пользователя по Marketing\_desktop

| Тип         | Значение    |                | Время      |          |          | С        | кидка              |  | Бонус   | Оплата    |
|-------------|-------------|----------------|------------|----------|----------|----------|--------------------|--|---------|-----------|
| день недели | понедельник | (              | 00:00 - :  | 23:59    |          |          |                    |  |         | запрещена |
| Значение    | дата 🔻      | 2017-04        | 2017-04-12 |          |          |          | Время <b>00:00</b> |  | - 23:59 |           |
| Скидка      |             | <              | апр        | оеля 20  | 017      | -        | >                  |  |         |           |
| Бонус       | 0           | 27 28          | 29         | 30       | 31       | 01       | 02                 |  |         |           |
| Оплата      | запрещена 🔻 | 10 11          | 12         | 13       | 14       | 15       | 16                 |  |         |           |
|             |             | 17 18<br>24 25 | 19<br>26   | 20<br>27 | 21<br>28 | 22<br>29 | 23<br>30           |  |         |           |
|             |             | 01 02          | 03         | 04       | 05       | 06       | 07                 |  |         |           |

Рис. 127

И в соседнем поле выберите нужную дату.

*День рождения владельца карты* - если необходимо создать расписание только на День рождения владельца карты (см. Рис. 128).

| Тип           | Значение              | Время             | Скидка       | Бонус | Оплата    |
|---------------|-----------------------|-------------------|--------------|-------|-----------|
| день рождения | и ещё 5 дней          | 08:00 - 22:00     | 8            |       | разрешена |
| Значение      | день рождения 🔻 и ещё | ё <b>5 дней</b> в | ремя 08:00 — | 22:00 |           |
| Скидка        | 8 -15%                | •                 |              |       |           |
| Бонус         | 0 🗸                   |                   |              |       |           |
| Оплата        | разрешена 🔻           |                   |              |       |           |
|               |                       |                   |              |       |           |

Рис. 128

В поле «*и еще* \_\_\_\_ *дней*» определите количество дней после дня рождения гостя, когда будет действовать выбранная скидка или бонус.

• В поле *Время* укажите рабочий интервал для карты.

Внимание! Если указанный интервал времени пересекается с уже существующим, то система выдаст сообщение: Ошибка, период времени накладывается на существующий

|                           | Dengia     |              |          |                                       |       |      |             |          |
|---------------------------|------------|--------------|----------|---------------------------------------|-------|------|-------------|----------|
| Detrem<br>Circuit<br>Dorg | Dovys      | 95 O •       |          |                                       |       |      |             |          |
|                           | Coldia     |              |          | - Linearon-Tre, app., In: annotatione |       |      |             |          |
|                           | havenosi " | Anna regense | • •      | • Types 10.00 - 20.88                 |       |      |             |          |
| ено неделя                |            | DOH6         | дельник. | 00:00 - 23:59                         |       |      | sarpeuera   |          |
| ано неделя                |            | nove         | дельник  | 10:00 - 20:00                         | 6     |      | basberreesa | baberees |
| en.                       |            |              | 1984     | Dpcum                                 | Doges | Logs | Coutarra    |          |

Рис. 129

• В поле *Скидка* из ниспадающего списка выберите нужную скидку. Если скидка в установленный период не действует, то поле не заполняется. Все Скидки предварительно создаются в менеджерской части R-Кеерег V7.

• В поле *Бонус* из ниспадающего списка выберите нужный бонус. Если бонус в установленный период не действует, то поле не заполняется, Все Бонусы предварительно создаются в менеджерской части R-Кеерег V7.

• В поле **Оплата** выберите нужное значение (*Paspeшeнa/Запрещена*) для указанного периода. **Разрешена**, если оплата в установленный период должна действовать, и **Запрещена**, если оплата в установленный период не действует.

Нажмите кнопку для сохранения созданного расписания. Если не надо сохранять созданное расписание нажмите на кнопку отмена (см. Рис. 130).

R-Keeper V7 Руководство пользователя по Marketing\_desktop

|             |         |         |               |    |       |       | СОХРАНИТЬ | OTMEHA |
|-------------|---------|---------|---------------|----|-------|-------|-----------|--------|
| Тип         | Значе   | ние     | Время         | Ск | идка  | Бонус | Оплата    |        |
| день недели | поне,   | дельник | 00:00 - 23:59 |    |       |       | запрещена |        |
| Значение    | день не | едели у | понедельник   | ٠  | Время | 10:00 | - 20:00   |        |
| Скидка      | 6       | -10%    | ٠             |    |       |       |           |        |
| Бонус       | 0       |         | ۲             |    |       |       |           |        |
| Оплата      | разреш  | іена 🔻  |               |    |       |       |           |        |
|             |         |         |               |    |       |       |           |        |

Рис. 130

При сохранении «Периода» система автоматически сохранит редактируемое Расписание и отобразит сообщение (см. Рис. 131).

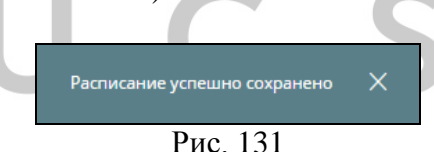

**Пример.** Если необходимо создать такое расписание, при котором карты должны действовать только в будни, то необходимо создать в расписании два периода (на день недели *субботу* и *воскресенье*) и запретить все функции в эти периоды. При этом скидки, бонусы и оплаты следует настраивать без использования Расписания.

Внимание! Если для Бонуса и/или Скидки установлено – *Постоянная скидка или Постоянный бонус*, то в этом случае параметры, установленные для них в расписании для карты, игнорируются.

Период на Дату имеет более высокий приоритет, чем период на День недели. Поэтому, если в одном расписании встречаются два пересекающихся по времени периода (один из которых на день недели, а другой на дату), то действовать будет период на дату.

### 1.7.2 Особенности работы расписания

Скидка или бонус могут действовать постоянно или По расписанию, которое определено в поле *"Расписание"* на закладке *Применение* (см. п. 1.5.2.2).

выбран скидки/бонуса Если тип В поле "Постоянная скидка/бонус", то выбранные скидка или бонус будут действовать постоянно. Если В поле "Расписание" на закладке Применение не определено расписание, в котором есть запреты на действие скидки или бонуса в какие-либо периоды. Если такие запреты есть, то скидка или бонусы постоянно действовать не Для чтобы работали постоянно, того будут. они необходимо поле "Расписание" оставить незаполненным, либо установить в нем расписание, в котором скидки и бонусы действуют всегда.

Для создания расписания, действующего всегда, нужно создать новое расписание, но не вводить в него периоды (см. подробнее п.1.7.1).

Перечень скидок и бонусов определяется в менеджерской части R-Кеерег7.

Если переключатель установлен в поле "По расписанию" - в этом случае размер и периоды действия скидок или бонусов берутся из расписания карты.

#### 1.8 Составные скидки

В системе есть возможность организовать работу с составными (накопительными) скидками, т.е. когда размер определяется системой автоматически скидки в зависимости от потраченной гостем суммы.

правил для работы составных Список скидок формируется в разделе Составные скидки (см. Рис. 132).

| Dashhaard           |                    |                   |                      |              |          |
|---------------------|--------------------|-------------------|----------------------|--------------|----------|
| Deshoord            |                    |                   |                      |              | довлеить |
| Гости               | Histopher coupur   | Tepera D          | Perparanelas opulais | Coga         | Rat      |
| Сохраненные фильтры |                    |                   | 0.02                 | на категорию | 5        |
| Расписания          | Скидка состовная 2 |                   | 1000                 | -10%         | 6        |
|                     |                    |                   | 2000                 | -20%         | 11       |
| Дисконтные уровни   | -                  |                   | 0                    | -5%          | 4        |
| Рестораны           | Составная скидка   | 5 голдьдзані дняй | 3000                 | -15%         | 8        |
| Теги                |                    |                   | 5000                 | -10%         | 6        |

Чтобы добавить новое правило воспользуйтесь ДОБАВИТЬ . В открывшемся окне в первом поле пунктом меню введите наименование скидки (см. Рис. 133).

| Название скидки    | Период 🛈          | Потраченная сумма | Скидка | Код |
|--------------------|-------------------|-------------------|--------|-----|
|                    | 0 предыдущих дней |                   | •      |     |
|                    |                   | 0                 | 0%     | 10  |
| Скидка составная 2 |                   | 1000              | -10%   | 6   |
|                    |                   | 2000              | -20%   | 11  |

Рис. 133

Если учет потраченной суммы необходимо вести за ограниченный поле Период период, то укажите В

количество *Предыдущих дней* (см. Рис. 134). В этом случае, учет потраченной суммы будет рассчитываться от текущей даты минус количество дней, указанных в поле предъядущих дней.

|                  | период       | 2000 | -5%  | • 4 |
|------------------|--------------|------|------|-----|
| Составная скидка | 5 предыдущих | 3000 | -15% | • 8 |
| составная скидка | дней         | 5000 | -10% | • 6 |

Рис. 134

Если это поле не будет заполнено, то потраченная сумма будет учитываться, начиная с самой первой транзакции по этой карте.

Расчет суммы потрат учетом с количества предыдущих дней будет производиться для каждого чека, в который будет назначена данная скидка. Система первоначально анализирует текущую дату, затем отсчитывает количество дней, выставленных В поле «предыдущих дней» (включая текущую дату) и по транзакциям за этот интервал времени рассчитывает скидку по составленной схеме.

Для формирования правил действия скидок в зависимости от потраченной суммы, создайте схему перехода (см. Рис. 135).

R-Keeper V7 Руководство пользователя по Marketing\_desktop

| Потраченная сумма | Скидка | Код |    |  |
|-------------------|--------|-----|----|--|
| 0                 | 0%     | •   | 10 |  |
| 1000              | -10%   | •   | 6  |  |
| 2000              | -20%   | •   | 11 |  |

Рис. 135

В поле Потраченная сумма введите сумму потрат, а в поле Скидка или Код выберите соответствующую ей скидку. Перечень скидок определяется в менеджерском блоке R-Кеерег 7. Вид скидки может быть любым: на чек, на категории, купон.

Создайте столько правил перехода, сколько требуется.

**Внимание!** Если на какой-либо диапазон потраченных сумм не надо назначать скидку, то в разделе скидка необходимо выбрать скидку со значением «0%».

При регистрации карты в заказе, система сначала рассчитает потраченную сумму, а затем выберет соответствующую ей скидку.

**Пример 1**. Поле *Период* не заполнено.

К дате19.05.17 по карте потрачено 10 тысяч рублей.

29.04.17 – потрачено одна тысяча рублей

01.05.17 - потрачено пять тысяч рублей

09.05.17 - потрачено десять тысяч рублей

Таким образом, к 19.05.17 скидка по карте составит 15 % (схема назначений – см. Рис. 132).

**Пример 2.** Выставлено ограничение на 5 дней (см. Рис. 136).

К дате 19.05.17 по карте потрачено 10 тысяч рублей.

29.04.17 - потрачено 2 тысячи рублей

01.05.17 - потрачено 5 тысяч рублей

09.05.17 - потрачено 3 тысячи рублей

Т.к. период ограничен 5 днями, то система анализирует потраченные суммы, начиная с 15.05.08. С 15.05.08 транзакции по данной карте отсутствуют, таким образом, скидка гостя становиться равной пяти процентам (схема назначений – см. Рис. 136).

| Название скидки  | Период Ф          | Потраченная сумма | Скидка | Код |
|------------------|-------------------|-------------------|--------|-----|
|                  |                   | 2000              | -5%    | 4   |
| Составная скидка | 5 предыдущих дней | 3000              | -1596  | 8   |
|                  |                   | 5000              | -10%   | 6   |

Рис. 136

Внимание! При изменении значения в поле «предыдущих дней» расчет потраченной суммы для следующего чека после перезагрузки системы будет производится с учетом внесенных изменений.

**Внимание!** Учет потраченной суммы по карте ведется только в случае, если по карте была назначена скидка (от 0% и выше)

Пример: Для реализации следующего правила применения скидок, когда от 0 до 1000 рублей, потраченных гостем, никакая скидка не должна использоваться; от 1000 рублей должна назначаться скидка 10%, от 2000 рублей – 20%, необходимо сделать следующее назначение см. Рис. 137

|                    |          |                   | Ţ.     | до  | БАВИТЬ |
|--------------------|----------|-------------------|--------|-----|--------|
| Название скидки    | Период 🛈 | Потраченная сумма | Скидка | Код |        |
|                    |          | 0                 | 0%     | 10  |        |
| Скидка составная 2 |          | 1000              | -10%   | 6   |        |
|                    |          | 2000              | -20%   | 11  |        |

Рис. 137

Если скидка должна действовать с определенной накопленной суммы, то первый диапазон должен обязательно начинаться с 0. В противном случае, не будет вестись учет потраченной суммы.

Просмотреть фактически потраченную гостем сумму за определенный период можно открыв профиль гостя в разделе **Гости** на закладке *История операций* (см. п.1.5.3.2) в поле Потрачено (см. Рис. 138).

| r_keeper_Market               | ingDesktop                                | История операц                          | ий                                     |                                          | 4                                            | Іонск      | 6       |
|-------------------------------|-------------------------------------------|-----------------------------------------|----------------------------------------|------------------------------------------|----------------------------------------------|------------|---------|
| KAMEPA                        | УДАЛИТЬ ГОСТ                              | я                                       |                                        | B3HOC                                    | ИЗЪЯТИЕ                                      | действия 😔 | ЗАКРЫТЬ |
|                               | Тип пополнения:<br>Ручное<br>Взносы: 3412 | Остаток на<br>начало: 0<br>Вонусы: 2099 | СЧЕТА/КАРТЫ<br>Текуш<br>4 021<br>Оплат | история опери<br>ий остаток:<br>ыс -1490 | ций персона<br>Потрачено: 7 12<br>Скидки 375 | 4 Баллов:  | 7124    |
|                               | Период 01.08.                             | 2016 -                                  | 05.05.2017                             | ~                                        | ПОТРАТЫ ГОО                                  | PT:        |         |
| Имя Фамилия<br>Вагилий Иззиля | Дата                                      | Время                                   | Операция                               | Сумма                                    | Информация                                   |            | Ϋ́,     |
| Carrier Fibanob               | 03.05.2017                                | 17:25                                   | Редактирова                            | ние                                      | (3) test@test ru                             |            |         |

Рис. 138

## 1.9 Дисконтные уровни

В этом разделе формируются «Дисконтные уровни» и правила перехода по ним.

R-Keeper V7 Руководство пользователя по Marketing\_desktop

| test@fest.ru        | U                               | eeper_MarketingDesktop              | Дис       | сонтные уровни |            | The    | (n.  | 0      | G |
|---------------------|---------------------------------|-------------------------------------|-----------|----------------|------------|--------|------|--------|---|
| Deahboard           |                                 |                                     |           |                |            |        | ao   | сланть |   |
| Гости               |                                 | Facanae.                            | Basesurd' | Dove 2         | Partiglas  | Couper | Not  |        |   |
| Сохранееные фильтры |                                 |                                     | 503       |                | Pacropae 1 | -10%   | 6    |        |   |
| Расписания          |                                 | <ul> <li>Первалі уровень</li> </ul> |           |                | Poctopia+2 |        | 1    |        |   |
| Составные скидки    |                                 |                                     |           |                | Ресторан 1 | -20%   | - 11 |        |   |
|                     | <ul> <li>Brockyposee</li> </ul> | 1000                                |           | Расторан 2     | -10%       | 6      |      |        |   |
| Рестораны           |                                 |                                     |           |                |            |        |      |        |   |
| Теги                |                                 |                                     |           |                |            |        |      |        |   |

Рис. 139

Для создания нового дисконтного уровня нажмите кнопку «Добавить» (см. Рис. 139). После чего на экране откроется окно, представленное на Рис. 140.

|           |         |          |              |        | СОХРАНИТЬ ОТМЕНА |
|-----------|---------|----------|--------------|--------|------------------|
| Название  | Баллы 🛈 | Период 🛈 | Ресторан     | Скидка | Код              |
|           |         |          | Ресторан 1 🔻 | -5%    | 4                |
| 1 уровень | 1000    | 10       | Ресторан 2 🔻 | -15%   | 8                |
|           |         |          | •            | ×      |                  |

Рис. 140

В поле «*Название*» введите название дисконтного уровня.

В поле «Баллы» установите количество баллов для перехода на следующий уровень. Соотношение баллов к базовой валюте устанавливается при настройке *Ресторанов* (см. пункт 1.10).

В поле «*Период*» укажите количество дней после смены уровня, за которое система будет рассчитывать общую сумму баллов.

В поле «*Ресторан*» выберите нужный ресторан и установите скидку в поле «*Скидка*». Скидка выбирается из ниспадающего списка и должна быть заранее создана в менеджерской R-Кеерег 7. Скидку можно выбрать, указав

ее код в поле «*Код*». Таким образом, для каждого ресторана устанавливается своя скидка, соответствующая определенному дисконтному уровню.

Сохраните дисконтный уровень, нажав кнопку сохранить

Создайте столько дисконтных уровней со своими правилами, сколько требуется.

Переход с одного уровня на другой происходит автоматически после набора соответствующего количества баллов. Набор баллов ведется от последней смены уровня, либо рассчитывается за указанное количество дней (период) от последней смены уровня.

Дисконтный уровень отличается от составных скидок следующим:

- 1. Не происходит понижение уровня.
- 2. Переход между дисконтными уровнями происходит относительно суммы набранных баллов, а не потрат по карте.

Баллы = потраты \*коэффициент

- Подсчет набранных баллов ведется от последней смены уровня, либо по ограниченному количеству дней.
- 4. Смена уровня фиксируется в списке транзакций и видна в истории карты.

Порядок дисконтных уровней можно изменить, для этого нажмите стрелку [Вверх] или [Вниз] (см. Рис. 141).

R-Keeper V7 Руководство пользователя по Marketing\_desktop

| test@test.ru        | r_kee | per_MarketingDesktop | /Jaco   | сантные уровна |            | Dim    | (4)   | ۲          | 0 |
|---------------------|-------|----------------------|---------|----------------|------------|--------|-------|------------|---|
| Dashboard           |       |                      |         |                |            |        |       | DOG-NEWTS- |   |
| Гости               | - 14  | maine                | Tarra D | (Reprise D     | Petrone    | Googea | . Fog |            |   |
| Сохраненные фильтры |       |                      |         |                | Ристории 1 | -20%   | . 31  |            |   |
| Pactavoasiet        | ۲Ľ,   | ribce Moneyee        | 1000    |                | Pecropee 2 | -10%   |       |            |   |
| Состовные скидки    | H.    |                      |         |                | Ресторан 1 | -10%   |       |            |   |
|                     |       | Core Xcosor          | 500     |                | Pecropax 2 |        | 141   |            |   |
| Рестораны           |       |                      |         |                |            |        |       |            |   |
| Term                |       |                      |         |                |            |        |       |            |   |

Рис. 141

### 1.10 Рестораны

В разделе «Рестораны» формируется перечень ресторанов (используется для сетевых объектов).

Для создания нового Ресторана нажмите кнопку «Добавить». Укажите его название, код ресторана (последние четыре символа из девятизначного кода ресторана), и коэффициент начисления баллов (баллы используются при переходе между дисконтными уровнями – см. п.1.9).

| 0 Q  |
|------|
| ne . |
|      |
|      |
|      |
|      |
|      |
|      |
|      |
|      |

Рис. 142

Сумма начисленных баллов = коэффициент для данного ресторана \* сумму заказа с учетом скидки. R-Keeper V7 Руководство пользователя по Marketing\_desktop

В каждом ресторане может быть определен свой перечень карт (см. п. 1.5.2.2).

## 1.11 Теги

В справочнике тегов можно создавать дополнительные атрибуты (теги) гостей. Примеры *Тегов* (меток) представлены на Рис. 143.

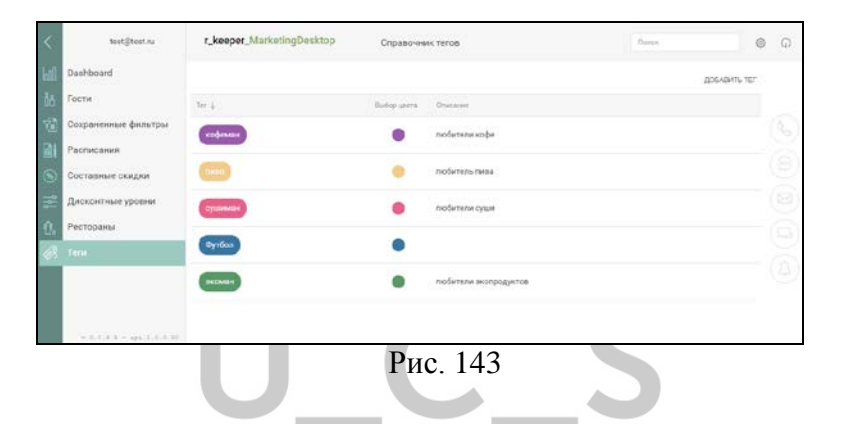

### 1.11.1 Создание нового Тега

Для создания нового *Тега* нажмите кнопку добавить тег. Введите название *Тега*, установив курсор в поле название тега (см. Рис. 144).

|            | test@test.rv        | r_keeper_MarketingDesktop | Chpation      | HIRK TEFOR                                                                                                    | Time . | 0             | φ   |
|------------|---------------------|---------------------------|---------------|----------------------------------------------------------------------------------------------------|--------|---------------|-----|
|            | Dashboard           |                           |               |                                                                                                    |        | DOGADIETS-TET |     |
|            | Гооти               | lier 4                    | Bullepianers. | Present .                                                                                                    |        |               |     |
| 囵          | Сохраненные фильтры | Passane wa                | • 1           | Konversipel teta                                                                                                    |        | - ×           | 100 |
| 副          | Paoniecesee         |                           | _             |                                                                                                    |        | Q.            | 10  |
|            | Составные скидки    | kodesem                   | ۲             | любители кофе                                                                                                    |        |               | 0   |
|            | Дисконтные уровни   | 0                         |               | ne6ers/c tea                                                                                                    |        |               |     |
| <u>n</u> . | Рестораны           | -                         |               |                                                                                                    |        |               | 6   |
| 38         | Тати                |                           |               | And the second second s |        |               | 100 |
|            |                     | Gyrtfan                   | •             | Jhaderte                                                                                                    |        |               | 6   |
|            |                     | (                         | ٠             | любитали аковрадуютов                                                                                                    |        |               |     |
|            | 5413015-00143340    |                           |               |                                                                                                    |        |               |     |

Рис. 144

R-Keeper V7 Руководство пользователя по Marketing\_desktop

Выберите цвет для *Тега* в поле «Выбор цвета». Для этого нажмите клавишу , после чего откроется цветовая палитра (см. Рис. 145).

| <      | test@test.ru                      | r_keeper_MarketingDesktop | Cripae     | o-sue teros                   | Ourie. | ۲              | G |
|--------|-----------------------------------|---------------------------|------------|-------------------------------|--------|----------------|---|
| iii.   | Dashboard                         |                           |            |                               |        | generality the |   |
| 舔      | Гости                             | Ter 1                     | Beliquerix | Orecanese                     |        |                |   |
| 1      | Сохраненные фильтры<br>Респисания | ned                       | •          |                               |        | × .×.          |   |
| 0      | Составные скидки                  | (****                     | •          | почитателя вегеторязнохой кух |        |                |   |
| 111    | Дисконтные уровни                 |                           |            | лобители гольфе               |        |                |   |
| 2      | Рестораны                         |                           | •          | побители кофе                 |        |                |   |
| 10.416 |                                   | Cycareta der              | •          | лобители циан                 |        |                |   |
|        |                                   | Dechego                   | ٠          | лобитыны экопродуктов         |        |                |   |

Рис. 145

В поле «Описание» можно ввести произвольный комментарий (см. Рис. 146).

-

| marketingdesktep/guos.ra | r_keeper_MarketingDesktop | Onpar      | ючник тегов                   | Paren | 0             | G |
|--------------------------|---------------------------|------------|-------------------------------|-------|---------------|---|
| Deshboard                |                           |            |                               |       | DOEYBALTE TET |   |
| Гости                    | Sec.1                     | Subsystem. | Deces                         |       |               |   |
| Сохраненные фильтры      |                           | •          | почитатели вегетарианской кух |       |               |   |
| Расписания               | -                         |            |                               |       |               |   |
| Составлые скидки         | on¢                       |            | noberana ranada               |       |               |   |
| Дисконтные уровни        | enderstare                |            | нобетиле кофе                 |       |               |   |
| Рестораны                | -                         |            |                               |       |               |   |
| Тати                     | Chimmen.                  | •          | любители сущи                 |       |               |   |
|                          | (mcreater)                | •          | любители энспрафуктов         |       |               |   |

Рис. 146

Для сохранения *Тега* нажмите кнопку (см. Рис. 147).

R-Keeper V7 Руководство пользователя по Marketing\_desktop

| r_keeper_MarketingDesktop | Справо        | ник тегов             | floets.      | 0 |
|---------------------------|---------------|-----------------------|--------------|---|
|                           |               |                       | добавить тег |   |
| fer 1                     | fludiop usera | Описания              |              |   |
| кофеман                   | •             | любители кофе         |              |   |
| (1480)                    |               | любитель пива         |              |   |
| cysummer                  | •             | modiviters cyaar      | ~ ×          |   |
| Футбол                    | •             | Любите                |              |   |
| экоман                    | •             | любители экопродуктов |              |   |

Рис. 147

После этого на экране отобразится сообщение (см. Рис. 148).

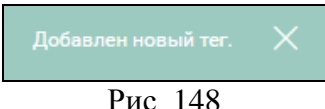

Для редактирования созданного *Тега* выделите нужный, нажмите кнопку и выберите команду «Редактировать» (см. Рис. 149).

|            | test(jitest.ru      | r_keeper_MarketingDesktop | Onpese    | esas terop            | Chesta 🔘     | Ģ |
|------------|---------------------|---------------------------|-----------|-----------------------|--------------|---|
|            | Dashboard           |                           |           |                       | доелаить тег |   |
|            | Гости               | Ter 1                     | Bulkaruma | Oraclassed            |              |   |
|            | Сохраненные фильтры | RODENNE                   |           | любитеги кофе         | •            |   |
|            | Расписания          |                           |           |                       | 2 Prassars   |   |
|            | Составные скидки    | 0                         | •         | notanoni nasia        | I YAMUTE THE |   |
|            | Дисконтные уровни   | Circle Toldari            |           | пюбитель сузан        |              |   |
| <u>0</u> . | Рестораны           | Bysten                    | •         | Любита                |              |   |
|            |                     |                           |           | побытели экопродуктов |              |   |
|            |                     |                           |           |                       |              |   |
|            |                     |                           |           |                       |              |   |

Рис. 149

Для сохранения изменений нажмите на кнопку . После этого на экране отобразится сообщение представленное на Рис. 150.

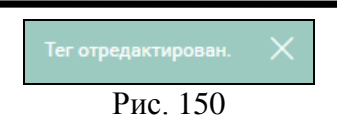

Для удаления *Тега*, выделите нужный, нажмите на кнопку и выбирете пункт «Удалить тег» (см. Рис. 151).

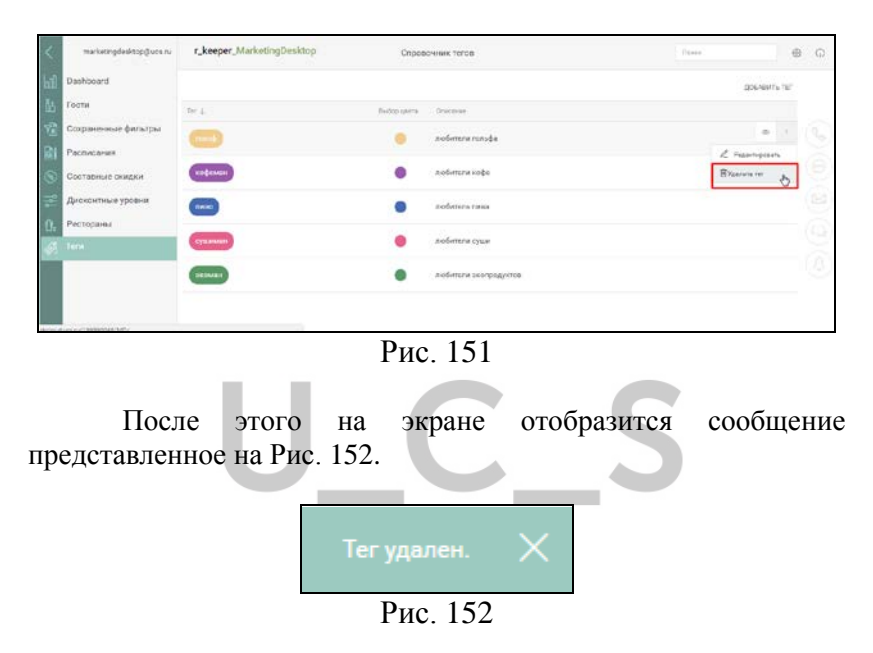

# 1.11.2Сортировка карточек гостей по тегам

Теги определяются на карточке гостя на закладке «Персона». Подробное описание см. в пункте 1.5.2.3, и на Рис. 49 и Рис. 50.

Назначенные гостям Теги отображаются в справочнике Гости в колонке «Теги» (см. Рис. 153).

R-Keeper V7 Руководство пользователя по Marketing\_desktop

|   | testijtestru        | r_keeper     | MarketingDesktop   | Boe          | NTDOT |        |         |                                         | Toix         |             | 0 | G |
|---|---------------------|--------------|--------------------|--------------|-------|--------|---------|-----------------------------------------|--------------|-------------|---|---|
|   | Dashboard           | events +     |                    |              |       |        |         |                                         |              |             |   |   |
| 8 | Factor -            | псказаль ш   | ALTOHM             |              |       |        |         | au c                                    | 6ABMTh FOCTR | дайствия -  |   |   |
|   | Сохраненные фильтры | Ночер карты. | then a             | De-s program | Ton;  | Seque: | Tex     | Konsma                                  | Tette        | convertapes |   |   |
|   | Расписания          | 1111         | Василий Иванов     | 23 янеаря    | 1976  | 47     | Мунской | +79155419521 +74999214770               |              | сфенан      |   |   |
|   | Составные скидои    |              |                    |              |       |        |         | Danigmatry                              |              |             |   |   |
|   | Дисконтные уровни   | 222          | Basentures Angpesk | 29 anpenn    | 1991  | 20     | Мунской | 475609644516 84969214770<br>mag@mail.to |              |             |   |   |
|   | Рестораны           | 3333         | Дарова Инга        | UR AHEADA    | 2006  | 11     | Женский | +733333333333                           |              |             |   |   |
|   | Теги                | 555          | Иван Холесников    | 05 Mari      | 1978  | 39     | Мунской | +79204243230                            |              |             |   |   |
|   |                     | 7777         | Hss-cs Heav        | 01 января    | 1920  | 47     | Мунской | +79020725500 +79032726500               |              |             |   |   |
|   |                     | 1236         | Игорь Краснов      | 29 мартр     | 1988  | 29     | Mysceak | +70654522121 +74959214156               | ::           |             |   |   |

Рис. 153

По тегам можно провести сортировку карточек гостей.

### 1.11.2.1 Сортировка из справочника Гости

Для сортировки карточек гостей из справочника Гости выберите в фильтре параметр «Теги», далее нужный тег и нажмите (см. Рис. 154).

| r_keeper    | _MarketingDeskto | P |                   | Bce roo   | ти   |         |         |                               | Пое          | C.8   |             | Ø |
|-------------|------------------|---|-------------------|-----------|------|---------|---------|-------------------------------|--------------|-------|-------------|---|
| фильтр +    | Теги             | • |                   | •         | ~ #  |         |         |                               |              |       |             | Ū |
| показать ш  | АБЛОНЫ           |   | сушиман<br>экоман |           |      |         |         |                               | добавить     | постя | действия    | 3 |
| Номер харты | Иник             |   | пиво<br>Футбол    |           | Fan  | Bospect | Пол     | Контакты                      |              | Teni  | Комментария |   |
| 1111        | Василий Иванов   |   | кофеман           | 26 Main   | 1970 | 47      | Мужской | +70009998877                  | +74959214198 |       |             |   |
| 222         | Васильев Андрей  |   |                   | 29 апреля | 1994 | 23      | Мужской | +01112223344<br>ucs@ucs.ru    | +74959214198 | :     |             |   |
| 3333        | Дарова Инга      |   |                   | 01 января | 2006 | 11      | Женский | +733333333333                 |              | •     |             |   |
| 555         | Иван Колесников  |   |                   | 05 мая    | 1978 | 39      | Мужской | +79204243280                  |              |       |             |   |
| 7777        | Иванов Иван      |   |                   | 01 января | 1970 | 47      | Мужской | +79032726500                  | +79032726500 |       |             |   |
| 1236        | Игорь Краснов    |   |                   | 29 марта  | 1992 | 25      | Мужской | +74959214198<br>support@ucs.n |              | :     |             |   |
| 2222        | Илья Лагутенко   |   |                   | 01 января | 1970 | 47      | Мужской |                               |              |       |             |   |

Рис. 154

После чего в списке гостей будут отображаться только карточки гостей с заданным тегом (см. Рис. 155).

R-Keeper V7 Руководство пользователя по Marketing desktop

| r_keeper    | _MarketingDesi | ktop          |      | Boe re  | ости           |                                       | Понск          |             | ٢ |
|-------------|----------------|---------------|------|---------|----------------|---------------------------------------|----------------|-------------|---|
| фильтр +    | т- кофеман     | ×             |      |         |                |                                       |                |             | Û |
| ПОКАЗАТЬ Ш  | аблоны         |               |      |         | B orfope 3 roc | nii es tă                             | ОБАВИТЬ ГОСТЯ  | действия    | v |
| Номер харты | Имп 🕁          | День раждения | Год  | Возраст | Пол            | Контакты                              | Тепя           | Комментарии |   |
| 3333        | Дарова Инга    | 01 января     | 2006 | 11      | Женский        | +733333333333                         | •              |             |   |
| 1236        | Игорь Краснов  | 29 марта      | 1992 | 25      | Мужской        | +74959214198 support@ucs.ru           |                |             |   |
| 2524        | Рокотова Анна  | 01 апреля     | 1995 | 22      | Женский        | +7000000000 +74959214198 rkeeper@ucs. | ·· <u>•</u> \$ |             | R |
|             |                |               |      |         |                |                                       | кофиниция      |             |   |

Рис 155

## 1.11.2.2 Сортировка из справочника Тегов

Для сортировки карточек гостей из справочника Тегов выделите тег и нажмите клавишу (см. Рис. 156).

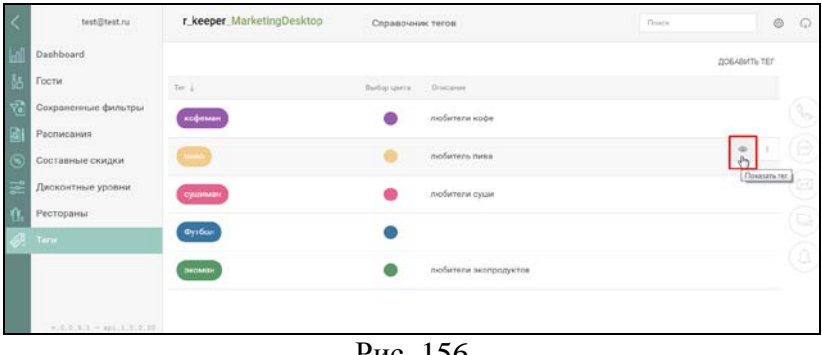

Рис. 156

После чего система автоматически перейдет в справочник Гости и в списке гостей будут отображаться только карточки гостей с выбранным тегом (см. Рис. 157).

| 8 | best@test.ru        | r_keeper      | ,MarketingDes    | ktop           | 9    | се гости |                  |                          | Times          |            | ۲ | G |
|---|---------------------|---------------|------------------|----------------|------|----------|------------------|--------------------------|----------------|------------|---|---|
| ŝ | Dashboard           | estaute +     | Ter 100054811    | ×              |      |          |                  |                          |                |            | 自 |   |
|   | Torra               | DOKA347612    | 4670746          |                |      | 0.000    | an 2 (5/100 kg 1 |                          | довавить гости |            |   |   |
|   | Сакраненные фильтры | Housep suprat | Harr J.          | Arra progense  | 246  | Super    | flue.            | foracia                  | tere           | Konanrapas |   |   |
| 0 | Расписания          | 1236          | Игорь Краснов    | 29 Mapra       | 1992 | 25       | Мужской          | +74959214195 succorepues |                |            |   |   |
| 2 | Составные скидки    | 1514          | Descention Asses | (1) automation | 1005 |          | Managara         | -7700000000 -74050714100 |                |            |   |   |
| 3 | Дисконтные уровни   | 1014          | T ON CHART POUR  | CT angente     | 1993 |          | A REPORT         | thesper@ucs.ru           |                |            |   |   |
| 1 | Рестораны           |               |                  |                |      |          |                  |                          |                |            |   |   |
| a | Теги                |               |                  |                |      |          |                  |                          |                |            |   |   |

Рис. 157

## 1.12 SMS

В «Marketing\_desktop» возможно отправлять SMS гостям. Данный функционал доступен только в разделе «Гости». Отправить сообщение можно или нескольким гостям или конкретному гостю.

Для отправки sms предварительно необходимо настроить SMS – шлюз (см. пункт 1.3.2).

### 1.12.1 Отправка сообщения группе гостей

Для отправки сообщения группе гостей, отсортируйте список гостей нужным образом и нажмите на кнопку (см.Рис. 158).

R-Keeper V7 Руководство пользователя по Marketing\_desktop

|   | test((hest ru       | r_keeper     | _MarketingDesktop | Bce roo       | PT10 |       |          | To .                                                  | -      |                   | 0 | 4 |
|---|---------------------|--------------|-------------------|---------------|------|-------|----------|-------------------------------------------------------|--------|-------------------|---|---|
|   | Dashboard           | exturn +     |                   |               |      |       |          |                                                       |        |                   |   |   |
| 1 | Tocne               | DOKASATE ES  | клоны             |               |      |       |          | добавит                                               | ьгостя | дейстрия          |   |   |
| 1 | Сохраненные фильтры | Haven septer | Here 2            | Lion protoenn | Te:  | four- | Dee      | Gertecter                                             | Tera   | Reparation appear |   |   |
|   | Расписания          | 1511         | Василий Иванов    | 26 Mar        | 1970 | 47    | Мунской  | +70000998877 +74059214108                             |        |                   |   |   |
|   | Составные скидки    | 222          | Васильев Андрей   | 29 anpens     | 1994 | 23    | Мужской  | +01112223344 +74559214108<br>uce@uce.ru               | •      |                   | ſ |   |
|   | Рестораны           | 3333         | Дарова Инга       | 01 e-eape     | 2006 | 11    | Женский  | +733333333333                                         | ٠      |                   | l | - |
|   | Теги                | 555          | Иван Колеоников   | 05 MBR        | 1978 | 39    | Мунской  | +79204243283                                          |        |                   |   |   |
|   |                     | 7777         | Иванов Иван       | C1 R-RepA     | 1970 | 47    | Nywcxcił | +79032728503 +79032726500                             |        |                   |   |   |
|   |                     | 1236         | Игорь Краснов     | 29 марта      | 1992 | 25    | Мужекой  | +74999214198 support@uts.ru                           | :      |                   |   |   |
|   |                     | 2222         | Илья Лагутенко    | OT m-maps     | 1970 | 47    | Мунской  |                                                       |        |                   |   |   |
|   |                     | 1251         | Ирина Ромациона   | 01 декабря    | 1999 | 17    | Женский  | +75424553214 +74959214198<br>Remeshova@gmail.com      |        |                   |   |   |
|   |                     | 3536         | Кирсанов Валентин | 25 anpenn     | 1990 | 18    | Мунской  | +70990099099 +74559214198<br>marketrigdesktrpglucs ra | •      |                   |   |   |
|   |                     | 0500         | Manager Calendary | C1 append     | 1970 | 47    | Married  |                                                       |        |                   |   |   |

Рис. 158

После чего откроется окно «Создание sms сообщения» (см. Рис. 159).

| <         | temptenza     | r,keeper, | MarketingDesktop       |                |      |            | 2ce           | IBCT#                                                                                                    |                |        | (here -                                                                                                    | 0 0   |
|-----------|---------------|-----------|------------------------|----------------|------|------------|---------------|----------------------------------------------------------------------------------------------------|----------------|--------|----------------------------------------------------------------------------------------------------|-------|
| Deahlos   | ard           | 1475-17 + | (                      |                | 3    |            |               |                                                                                                    |                | 8      | Triggeory and configures<br>All of parent Try (1986                                                              |       |
| C faire   |               | 506485-84 | 1513-6a                |                |      |            | femal (monito |                                                                                                    | 25640%-0279 20 | ctus - | Augurer wert mehannis                                                                                            |       |
|           | and a second  | Harrison  | aver i                 | Dra protecter  | 14   | Response 1 | dise.         | Annanc                                                                                                    | 1              |        | and an an and the                                                                                                |       |
|           |               | 1226      | Prope Reported         | 21 wapts       | 1947 | 30         | Myerusk       | specialized at stational stationary dealers                                                                                                    |                |        |                                                                                                    |       |
| Cocras    | Mark CRINDINE | 10.00     | Second Revenue         | 18 control per | 1015 | 35         | Mystaid       | a new system and statistical and the system in                                                                                                    |                |        |                                                                                                    |       |
| Acces     | тине уровни   | 124       | Cognition (Norty-seam) | 22 control pe  | 1982 | 21         | Myseconde     | - resolution of a second statement of the second second se |                |        | Constant-o                                                                                                    |       |
| O, Pecrop | and the       |           |                        |                |      |            |               |                                                                                                    |                |        | Nervel - OHO / w/re                                                                                              |       |
| Tere -    |               |           |                        |                |      |            |               |                                                                                                    |                |        | Balance) - Earties coarts                                                                                        |       |
|           |               |           |                        |                |      |            |               |                                                                                                    |                |        | Plannergi<br>Plannergi miringraterrene filar, v An<br>Ponganeeri (Japane filar 500<br>felegron, hermen (Halerne) | - 6   |
|           |               |           |                        |                |      |            |               |                                                                                                    |                |        |                                                                                                    |       |
|           |               |           |                        |                |      |            |               |                                                                                                    |                |        |                                                                                                    |       |
|           |               |           |                        |                |      |            |               |                                                                                                    |                |        |                                                                                                    |       |
|           |               |           |                        |                |      |            |               |                                                                                                    |                |        |                                                                                                    | 1.185 |

Рис. 159

В открывшемся окне создайте сообщение.

Для этого введите текст сообщения, при необходимости воспользовавшись переменными «ФИО» и «Баланс» (пример приведен на Рис. 160).

|       |           | Создание <b>sms сообщения</b><br>для отправки <b>3 гостям</b> .                                                                   |
|-------|-----------|----------------------------------------------------------------------------------------------------|
|       |           | Введите текст сообщения:<br>Уважаемый [Name], поздравляем<br>Вас с Днем Рождения! Дарим Вам<br>500 бонусов. Ваш баланс: [Balance] |
|       |           | ОТПРАВИТЬ                                                                                                    |
|       |           | Параметры:<br>[Name] — ФИО гостя<br>[Balance] — Баланс счета                                                                      |
|       |           | Пример:<br>[Name], поздравляем Вас с Днем<br>Рождения! Дарим Вам 500<br>бонусов. Баланс: [Balance]                                |
|       | L         | Рис. 160                                                                                                    |
|       | Для отпра | авки сообщения нажмите кнопку                                                                                                    |
| после | чего      | на экране отобразится сообщение,                                                                                                  |

представленное на Рис. 161.

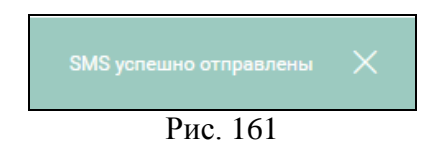

### 1.12.2Отправка сообщения гостю

Для отправки SMS одному гостю, откройте карточку гостя из списка гостей и нажмите на клавишу (см. Рис. 162).

R-Keeper V7 Руководство пользователя по Marketing\_desktop

| test@test.nu        | r_keeper_Marke   | tingDesktop                                                                                                    | Счета/Карты                 |                          | Панск     | 6      | 9 6 |
|---------------------|------------------|----------------------------------------------------------------------------------------------------|-----------------------------|--------------------------|-----------|--------|-----|
| Dashboard           | KAMEPA           | ударить гостя                                                                                                    |                             |                          | CONTRACTO | SAPIJT |     |
| Гости               | ·                |                                                                                                    | CHETAMATTAL MET             | neve ontextual intercona |           |        |     |
| Сохраненные фильтры | · Milla          |                                                                                                    | CALCULATION AND AND         | arrowing and the same    |           |        |     |
| Расписания          |                  | → KAPTA                                                                                                    |                             |                          |           |        |     |
|                     |                  | History Agenu                                                                                                    | Little moder-of             | Cpox perinthesi his      |           |        |     |
| Составные скидки    | K. Bark          | 1219                                                                                                    | 28.12.2016                  | 28.12.2020               |           |        |     |
| Дисконтные уровни   | Plan Gamerica.   |                                                                                                    |                             |                          |           |        | C   |
| Рестораны           | Proves Erexa     | A DEVENDENCE AND A DEVENDENCE AND A DEVENDE AND A DEVENDE AND A DEVENDE AND A DEVENDE AN |                             |                          |           |        |     |
|                     | Technique (ADD.) | Papraearos                                                                                                    | • (7) Honorszoners a signak | Perman                   |           |        |     |
| Теги                |                  | Burrapium                                                                                                    |                             | Pocnopan 1               |           |        |     |
|                     |                  |                                                                                                    | exercitivation (            | Preropar 2               |           |        |     |
| 101604              |                  |                                                                                                    | Pecropex 4                  |                          |           |        |     |
|                     | 1754             | A SESONACHOCTL                                                                                                    |                             |                          |           |        |     |
|                     | ods@ucs.ru       |                                                                                                    | Tiporonos                   |                          |           |        |     |
|                     | Jon independent  | Saliroopeans sapry                                                                                                    |                             |                          |           |        |     |
|                     | Documber on the  | Restrict College                                                                                                    |                             | 4 C                      |           |        |     |

Рис. 162

После чего откроется окно «Создание sms сообщения» (см. Рис. 163).

| <    | test@test.ru             | r_keeper_Marketi  | ngDesktop             | Счета/Карты         |                     | Danca                                                | 0 |
|------|--------------------------|-------------------|-----------------------|---------------------|---------------------|------------------------------------------------------|---|
| 6d   | Dashboard                | KAMEPA            | удалить гостя         |                     | CONTRACTS SARPHITS  | Создание вті сообщення<br>для отправня 1 гостю.      |   |
| 嶅    | Гости                    | · Alice           |                       | CHETAVICAPITU MOTOR | гипопераций персона | Despris mean coollageman                             |   |
| 1    | Сохраненные фильтры      | Children -        |                       |                     |                     | Tencr SMS coologrees                                 |   |
| BI   | Расписания               | AMK-MA            | ~ карта               |                     |                     |                                                      |   |
| -    |                          |                   | Номер карты           | Датавыдачи          | Срон действии по    |                                                      |   |
| 9    | Составные скидки         | N. F. KU          | 1239                  | 28.12.2016          | 28.12.2028          | OTTPASATE                                            | ~ |
| Pel- | Дисконтные уровни        | View Gaastrank    |                       |                     |                     |                                                      | 0 |
| ŵ.   | Рестораны                | Рублева Елена     | ~ UNNERENT            |                     |                     | Парамотры:                                           | 1 |
| 10   |                          | Transfer ( 1997)  | Patristanier          |                     | Pecropee            | [Balance] - Genand overa                             |   |
| ØS.  | Теги                     | record the target | Buccoprove •          | V Horockstearts a   | Ресторан 1 🗸        |                                                      |   |
|      |                          |                   |                       | менедангра          | Pecropax 2 😪        | Пример:<br>[Name], поздравляем Вас с Дням            |   |
|      |                          | Termbox           |                       |                     | Pecropan 4 🚽        | Рождения Дарим Вам 500<br>бонусов. Баланс: [Balance] |   |
|      |                          | Enui              | ∧ BE3CR4CH0CTb        |                     |                     |                                                      |   |
|      |                          | pds@ucs.ru        |                       | Operance            |                     |                                                      |   |
|      |                          | Деп информация    | Jadnowpoears<br>eapry |                     |                     |                                                      |   |
|      |                          | Пундий гость      | Hausers sapry         |                     |                     |                                                      |   |
|      | v.1.0.3.4 - api.4.0.2.34 | - A               |                       |                     |                     |                                                      |   |

Рис. 163

В открывшемся окне создайте сообщение.

Для этого введите текст сообщения, при необходимости воспользовавшись переменными «ФИО» и «Баланс» (пример приведен на Рис. 160).

R-Keeper V7 Руководство пользователя по Marketing\_desktop

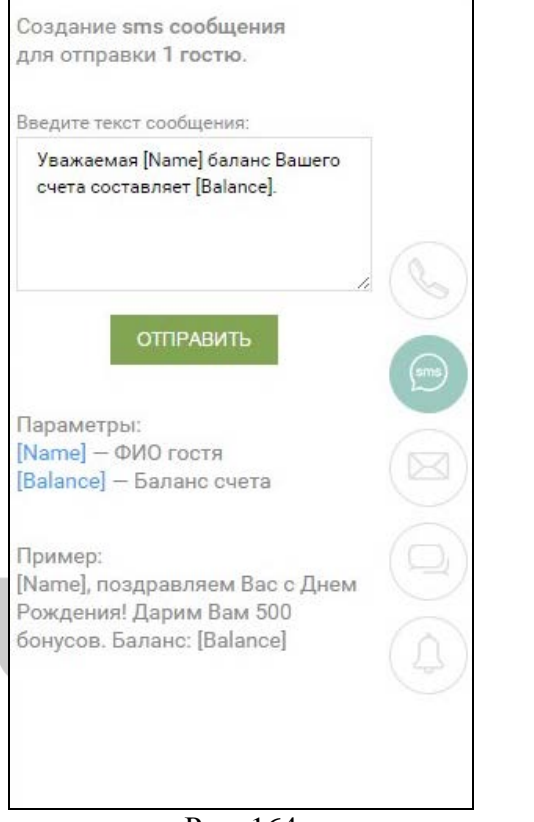

Рис. 164

Для отправки сообщения нажмите кнопку оправить, после чего на экране отобразится сообщение, представленное на Рис. 165.

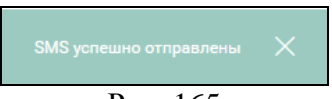

Рис. 165